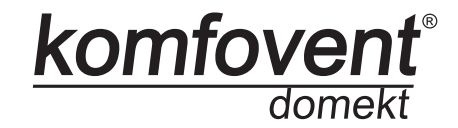

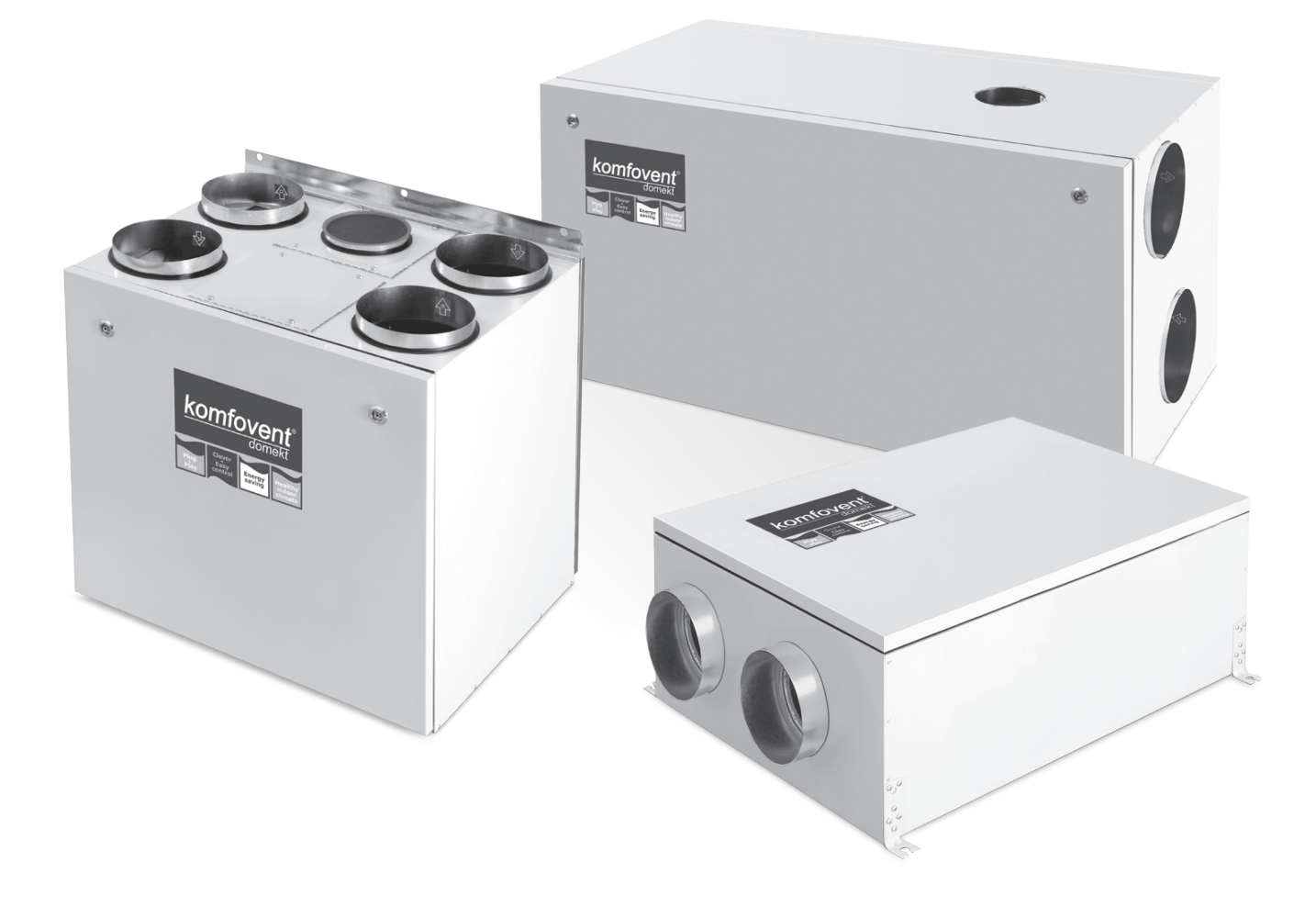

# DOMEKT REGO/RECU

LTElektros montavimo ir eksploatavimo instrukcija 2ENElectrical installation and Operation Manual 18RUИнструкция по электромонтажу и эксплуатации 34

# Turinys

| 1. ELEKTROS MONTAVIMO INSTRUKCIJA          | 3  |
|--------------------------------------------|----|
| 1.1. Vėdinimo įrenginių sekcijų sujungimas | 3  |
| 1.2. Elektros maitinimo prijungimas        | 3  |
| 1.3. Virtuvinio gaubto prijungimas         | 3  |
| 1.4. Išorinių elementų prijungimas         | 4  |
| 2. C4 EKSPLOATAVIMO INSTRUKCIJA            | 5  |
| 2.1. [renginio valdymas                    | 5  |
| 2.2. Valdymo pulto indikacija              | 5  |
| 2.3. Vėdinimo intensyvumo nustatymas       | 5  |
| 2.4. Temperatūros nustatymas               | 6  |
| 2.5. Režimas "žiema/vasara"                | 6  |
| 2.6. "OVR" funkcija                        | 7  |
| 2.7. "OVR" funkcijos aktyvavimas           | 7  |
| 2.8. Automatikos funkcijų konfigūravimas   | 8  |
| 2.9. Gedimų šalinimas                      | 8  |
| 3. C4 PLUS EKSPLOATAVIMO INSTRUKCIJA       | 10 |
| 3.1. [renginio valdymas                    | 10 |
| 3.2. Įrenginio įjungima                    | 10 |
| 3.3. Valdymo pulto indikacija              | 10 |
| 3.4. Greitas vėdinimo lygių perjungimas    | 11 |
| 3.5. Įrenginio programiniai nustatymai     | 11 |
| 3.6. "OVR" funkcija                        | 14 |
| 3.7. Automatikos funkcijų konfigūravimas   | 14 |
| 3.8. Gedimų šalinimas                      | 15 |

# 1. ELEKTROS MONTAVIMO INSTRUKCIJA

Montavimo darbus gali atlikti tik reikalingą kvalifikaciją turintys darbuotojai. Montuojant būtina įvykdyti žemiau pateiktus reikalavimus.

|   | Rekomenduojama valdymo grandinės kabelius kloti atskirai nuo galios kabe-<br>lių minimaliu atstumu 20 cm.                                                    |
|---|----------------------------------------------------------------------------------------------------|
| ⚠ | Jungčių sujungimas vykdomas griežtai pagal sujungimo schemoje nurodytą nu-<br>meraciją arba atitinkamą žymėjimą (žr. įrenginio principinę elektrinę schemą). |
|   | Atjungiant įrenginio dalis, netraukti už jungiamųjų laidų ir kabelių!                                                                                        |
|   | Atliekant bet kokius darbus įrenginio viduje įsitikinkite, ar įrenginys atjungtas nuo elektros tinklo.                                                       |

# 1.1. Elektros maitinimo prijungimas

[renginys numatytas 230V AC; 50 Hz maitinimo įtampai, todėl šalia jo turi būti įrengta atitinkamo galingumo (žr. elektros schemą) rozetė su įžeminimu. Maitinimo kabelio tipas nurodytas elektrinėje schemoje.

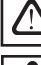

Įrenginys turi būti prijungtas prie stacionarios instaliacijos per 10A automatinį jungiklį su maks. 30mA nuotėkio srovės rele.

Vėdinimo įrenginį jungti tik į tvarkingą, atitinkantį visus elektrosaugos reikalavimus elektros lizdą su apsauginiu įžeminimu.

# 1.2. Valdymo pultelio montavimas

- 1. Valdymo pultas turi būti montuojamas patalpose, kuriose būtų užtikrinamos nurodytos sąlygos:
  - 1.1. aplinkos temperatūroje 0°C ... 40°C;
  - 1.2. santykinės drėgmės ribose 20% ... 80%;
  - 1.3. turi būti užtikrinta apsauga nuo atsitiktinių vertikaliai krintančių vandens lašų (IP X2).
- 2. Montavimo aukštis ne mažesnis kaip 0,6 m nuo žemės.
- 3. Valdymo pulto pajungimas numatytas pro kiaurymę nugarinėje jo pusėje (žr. 1.2 a, b pav.).
- 4. Pultelis tvirtinamas pragręžus dvi skyles ant tvirtinamo paviršiaus.

# C4 valdymo pultelio pajungimas

# C4 PLUS valdymo pultelio pajungimas

komfov

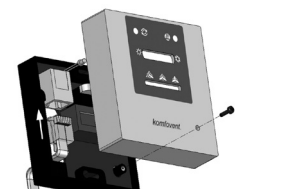

1.2 a pav.

1.2 b pav.

Pultelį ir įrenginį jungiančio kabelio ilgis negali viršyti 20m (žr. 1.2 a pav.) arba 150m (žr. 1.2 b pav.). Kabelio tipas nurodytas įrenginio principinėje elektrinėje schemoje.

Uždarant pultelio dangtelį neužlenkti viduje esančių spyruoklių, kitaip pultelio mygtukai gali neveikti! (1.2 b pav.) Prieš pajungiant valdymo pultelį, reikia atjungti maitinimo įtampą!

# 1.3. Virtuvinio gaubto prijungimas

Vėdinimo įrenginyje KOMFOVENT DOMEKT REGO 200VE numatytas virtuvinio gaubto (schemoje pažymėtas KH) prijungimas. Pravėrus gaubto kabelį pro įrenginio sienelėje esantį sandariklį, jį reikia prijungti prie viduje esančių gnybtų J11 (1.3 pav.).

#### Virtuvinio gaubto prijungimas

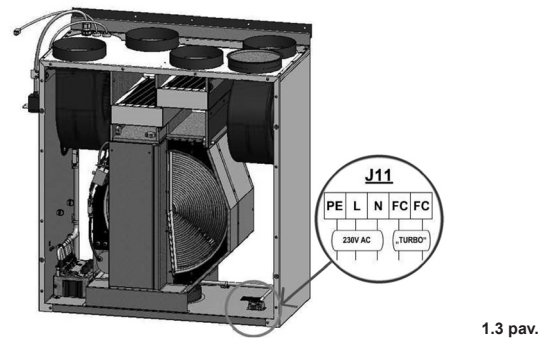

# 1.4. Išorinių elementų prijungimas

Priklausomai nuo Domekt vėdinimo įrenginio modelio bei nuo komplektuojamų dalių, į įrenginio išorę gali būti išvedami keli papildomi kabeliai išoriniams automatikos elementams pajungti:

 Išorinio valdymo kontaktai. Numatyti visuose Domekt įrenginiuose. Į įrenginio išorę yra išvedamas kabelis (žr. 1.4 a pav.), prie kurio gali būti prijungiamas išorinis valdymo įtaisas (jungiklis, jutiklis, laikmatis, mygtukas ir pan.) t.y. normaliai atviri kontaktai, kuriuos sujungus (užtrumpinus) bus aktyvuojama "OVR" funkcija. Išsamesnis prijungimo galimybių aprašymas yra pateiktas 2.6. ir 3.6. skyriuose.

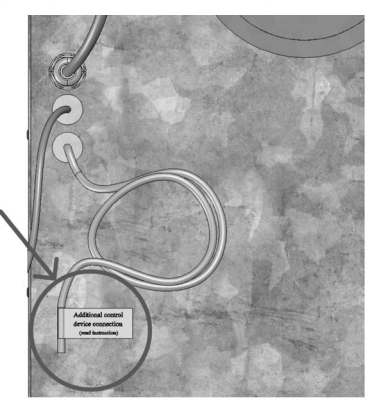

1.4 a pav.

 Išorinė valdymo dėžė. Jei Domekt įrenginyje numatytas vandeninis šildytuvas ar aušintuvas, tuomet prie irenginio komplektuojama išorine valdymo dėžė (žr. 1.4 b pav.), kuri susijungia su juo JW1 kabeliu. Prie dėžės kontaktų prijungiami kai kurie žemiau išvardinti elementai.

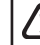

4

Išorinių elementų prijungimo schema pateikta ant valdymo dėžės durelių vidinės pusės.

 Oro užsklandos pavara. Domekt vėdinimo įrenginiai gali būti užsakomi su oro sklendžių pavarų pajungimu. Tuomet į įrenginio išorę išvedamas papildomas kabelis. Pavarų pajungimui numatyta 230V AC maitinimo bei valdymo įtampa.

**Pastaba**: Įrenginiuose su vandeniniu šildytuvu oro užsklandų pavarų pajungimas numatomas iš išorinės valdymo dėžės, todėl pajungimo atskirai užsakinėti nereikia.

Visiems įrenginiams su vandeniniu šildytuvu rekomenduojama pajungti pavarą su spyruokliniu grąžinimo mechanizmu, t.y. dingus įtampai pavara turėtų uždaryti oro užsklandą.  Tiekiamo oro temperatūros jutiklis. Įrenginiuose su elektriniu šildytuvu jutiklis gamykliškai sumontuotas įrenginio viduje. Įrenginiuose su vandeniniu šildytuvu ar aušintuvu jutiklis išvestas į išorę, todėl jį būtina sumontuoti tiekiamo oro ortakyje po vandeninio šildytuvo (aušintuvo) sekcijos. Minimalus atstumas nuo sekcijos oro angos iki jutiklio turi būti nemažesnis kaip du apvalaus pajungimo diametrai.

- Grįžtamo vandens temperatūros jutiklis. Prijungiamas prie išorinės valdymo dėžės. Montuojamas ant grįžtančio vandens vamzdžio, įsukant jį į numatytą kiaurymę. Jutiklį patartina termiškai izoliuoti.
- Šildymo/aušinimo sklendės pavara. Prijungiama prie išorinės valdymo dėžės. Karšo/šalto vandens pamaišymui numatytas pavaros pajungimas su 24V AC maitinimo įtampa bei 0...10V DC valdymo signalu.
- Cirkuliacinis siurblys. Prijungiamas prie išorinės valdymo dėžės. Numatyta 230V AC maitinimo įtampa. Siurblys ijungiamas bei išjungiamas automatiniu jungikliu QF1.
- Grįžtamojo ryšio signalas šildymui ar aušinimui. Prijungiamas prie išorinės valdymo dėžės. Pagal nutylėjimą vėdinimo įrenginys numatytas veikimui su vandeniniu šildytuvu. Tačiau valdymo dėžėje numatyti du gnybtai, kuriuos sujungus (užtrumpinus), šildytuvo režimas yra reversuojamas į aušintuvo.

Perjungus įrenginio veikimą į aušintuvo režimą, vandens užsalimo apsauga yra atjungiama. Todėl įrenginiui veikiant aušinimo režime žiemos metu būtina užtikrinti, kad neužšaltų šildytuve esantis vanduo.

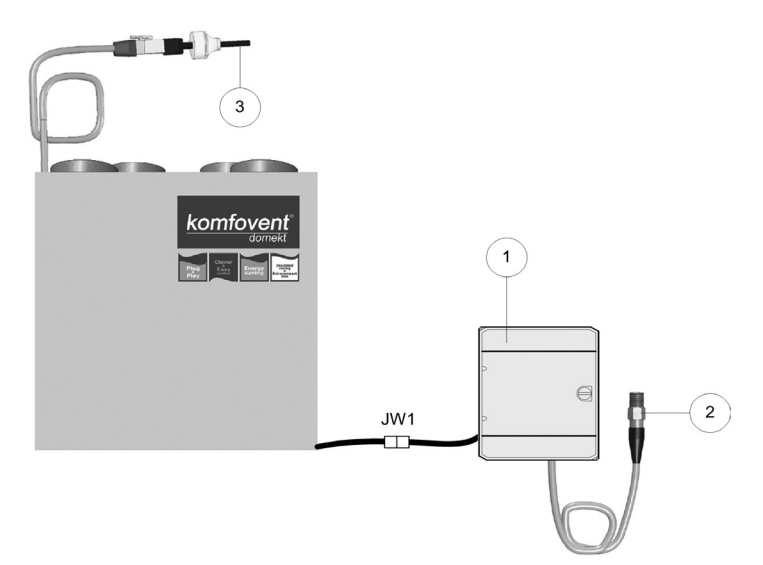

1.4 b pav.

komfove

1 - išorinių elementų valdymo dėžė;

2 - grįžtamo vandens temperatūros jutiklis;

3 - tiekiamo oro temperatūros jutiklis

# 2. C4 EKSPLOATAVIMO INSTRUKCIJA

# 2.1. Irenginio valdymas

Valdymo pultelis (2.1 pav.) gali būti įrengtas vartotojui patogioje vietoje ir yra skirtas nuotoliniam vėdinimo įrenginio valdymui. Pultelyje esančios lemputės indikuoja įrenginio veikimo režimus, o jungikliais nustatomi vėdinimo intensyvumas bei veikimo režimai.

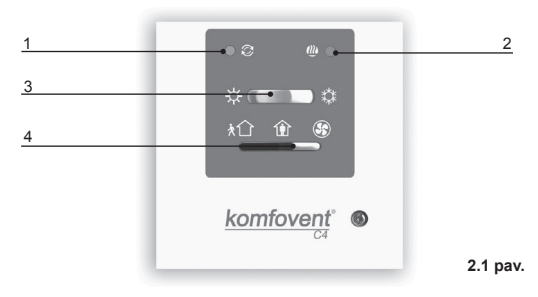

Pultelio C4 bendras vaizdas

- 1. Šilumokaičio veikimo / gedimo indikacijos lemputė
- 2. Elektrinio šildytuvo veikimo / gedimo indikacijos lemputė
- 3. "Vasara / žiema" režimo nustatymo jungiklis
- 4. Vėdinimo intensyvumo pasirinkimo jungiklis

# 2.2. Valdymo pulto indikacija

| Indikacijos simbolis | Šviesos indikacija          | Reikšmė                                |  |  |
|----------------------|-----------------------------|----------------------------------------|--|--|
| Ø                    | Šviečia                     | Vyksta šilumos grąža                   |  |  |
| Ø                    | Mirksi                      | Šilumos grąžinimo funkcijos sutrikimas |  |  |
|                      | Šviečia                     | Veikia oro šildytuvas                  |  |  |
|                      | Mirksi 3 kartus per sekundę | Šildymo funkcijos sutrikimas           |  |  |
|                      | Mirksi 8 kartus per sekundę | Temperatūros jutiklio gedimas          |  |  |
| ∅+∭                  | Mirksi paeiliui kas sekundę | Įrenginio aptarnavimo laikas           |  |  |
|                      |                             |                                        |  |  |

Detalesnis įrenginio gedimo atvejų bei jų šalinimo būdų aprašymas pateiktas 2.9. skvriuie.

# 2.3. Vėdinimo intensyvumo nustatymas

Vėdinimo įrenginyje numatyti trys vėdinimo intensyvumo lygiai, kurie pasirenkami pultelyje esančiu perjungikliu (4):

1 - minimalus

1 – normalus

- maksimalus

Normalus vėdinimo intensyvumo lygis tiek tiekiamojo oro 🖤, tiek šalinamojo oro ventiliatoriui 🖆 gali būti koreguojamas pagal konkretų vėdinimo sistemos projekta, nuo 20 iki 100%. Tam, kiekvieno įrenginio viduje, numatyti potenciometrai (2.3 pav.), kurie yra ant automatikos dėžutės.

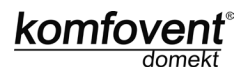

2.3 pav.

#### Ventiliatorių greičio parinkimo potenciometrai

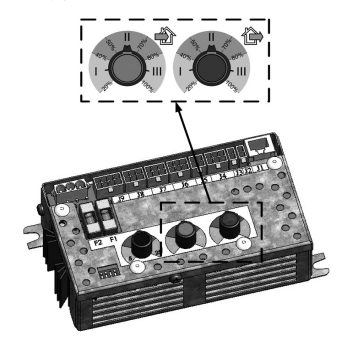

Žemiau pateiktoje lentelėje nurodyta galima potenciometrų konfigūracija:

| Nustatymas | Intensyvumas, % |  |  |
|------------|-----------------|--|--|
| <b>↑</b>   | maks. 100       |  |  |
| Gamyklinis | 60              |  |  |
| Ļ          | min. 20         |  |  |

# 2.4. Temperatūros nustatymas

Norima tiekiamo oro temperatūra nustatoma ant automatikos dėžutės esančiu potenciometru:

Temperatūros nustatymo potenciometras

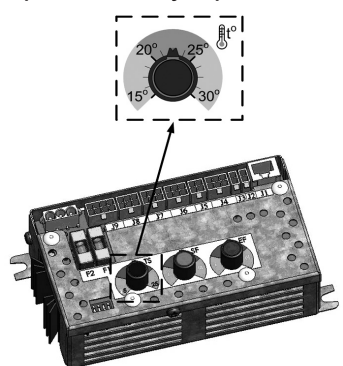

# 2.5. Režimas "žiema / vasara"

2.4 pav.

Valdymo pultelio jungikliu (3) nustatomas įrenginio veikimo režimas:

Ý – "Vasara": blokuojamas šildytuvo veikimas, tačiau leidžiamas aušintuvo veikimas.

\* "Žiema": blokuojamas aušintuvo veikimas, tačiau leidžiamas šildytuvo veikimas.

Pastaba: Kai lauko temperatūra artima nustatytajai (15 ... 30°C), taupant elektros energiją rekomenduojama pasirinkti režimą "Vasara".

# 2.6. "OVR" funkcija

"OVR" (nuo angl. "Override" – nepaisyti) funkcija skirta nuotoliniam irenginio valdymui papildomu išoriniu įtaisu. Po šios funkcijos aktyvavimo bus nepaisomas įrenginio pultelyje nustatytas vėdinimo lygis ir įrenginys pradės veikti maksimaliu intensyvumu.

### "OVR" funkcijos pritaikymai:

- CO, kiekio patalpoje palaikymas prijungus papildomą CO, jutiklį (su rele), pagrindinis vartotojo nustatytas vėdinimo lygis esant padidėjusiam CO, bus perjungiamas į maksimalų intensyvumą tol, kol bus pravėdinamos patalpos, o vėliau vėl grįš į vartotojo nustatytą intensyvumą.
- Patalpos drėgmės palaikymas prijungus išorinį drėgmės jutiklį (su rele), automatiškai perjungiant į maksimalu vėdinimo intensyvuma bus palaikomas vartotojo nustatytas patalpos drėgmės lygis.
- Vėdinimas pagal poreikį prijungus prie valdymo kontaktų judesio jutiklį, vėdinimas bus reguliuojamas pagal poreikį, t.y. jei patalpoje kažkas bus, vėdinimas vyks maksimaliu režimu, jei patalpoje nieko nebus - įrenginys veiks nustatytu intensyvumu, pvz., minimaliu.
- Vėdinimas su papildomu oro ištraukimu numatytas papildomo ištraukimo įtaiso prijungimas, pvz., tai gali būti virtuvinis gaubtas arba kitoks ištraukimas, neturintis atskiro ventiliatoriaus, tokiu būdu oro šalinimas bus vykdomas pačiu vėdinimo įrenginiu. Po funkcijos aktyvavimo tiekiamo ir šalinamo oro ventiliatoriai pradeda veikti maksimaliu intensyvumu.
- Neigiamo slėgio kompensavimas numatyta sistemoms, kur gali būti vykdomas oro ištraukimas atskiru ventiliatoriumi. Tokiu būdu, neigiamo slėgio kompensavimui patalpoje, išoriniais valdymo kontaktais galima aktyvuoti "OVR" funkciją. Po funkcijos aktyvavimo tik tiekiamo oro ventiliatorius pradeda veikti maksimaliu intensyvumu, o šalinamo oro ventiliatorius išsijungia.

Pastaba: Tam kad ši funkcija veiktų, t.y. norint stabdyti šalinamo oro ventiliatorių "OVR" režime, reikia perjungti ant automatikos dėžės esantį jungiklį Nr.4 į padėtį "ON" (žr. 2.8 pav.).

# 2.7. "OVR" funkcijos aktyvavimas

Aktyvuoti "OVR" funkcija galima dviem būdais:

- 1. Išoriniu valdymo įtaisu. Prijungimas nurodytas 1.4. skyriuje. Sujungus (užtrumpinus) kontaktus FC (žr. elektros schema), irenginys veiks pasirinktame "OVR" režime (žr. 2.6. skyriu), o atiungus – griš i ankstesni veikimo režima.
- 2. Valdymo pulteliu. Šiuo atveju nereikalingi papildomi sujungimai prie išorinių valdymo įtaisų, funkcijos aktyvavimas vykdomas pačiu pulteliu, o įrenginys veiks pasirinktame "OVR" režime tol, kol bus aktyvus vidinis irenginio laikmatis.

# "OVR" režimo įjungimo tvarka:

- ljungti pultelio intensyvumo pasirinkimo jungikliu (4) (2.1 pav.) maksimalų lygį (prieš tai įrenginys turi veikti minimaliu arba normaliu intensyvumu).
- Jjungus maksimalų lygį, 5 sekundžių laikotarpyje perjungti pirmyn ir atgal "Vasara / žiema" režimo nustatymo jungiklį (3) tiek kartų, kiek laiko turėtų būti aktyvus "OVR" funkcijos laikmatis:

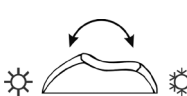

1 kartas

2 kartus

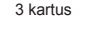

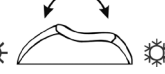

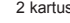

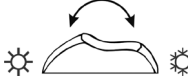

Laikmatis 30 min

Laikmatis 60 min.

Laikmatis 90 min.

Po laikmačio aktyvavimo reikia nustatyti reikiamą vėdinimo lygį, kuriuo įrenginys veiks po laikmačio išsijungimo, t.y. kai baigsis nustatytas "OVR" režimo laikas.

Pavyzdys. "OVR" režimo aktyvavimas 1 valandai:

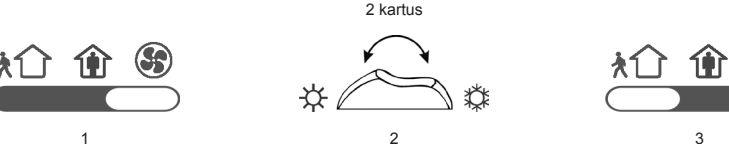

Pastaba: Norint išjungti "OVR" režimą dar nepasibaigus laikmačio laikui, reikia atlikti aukščiau nurodytus (1) ir (3) veiksmus, o (2) veiksma – praleisti.

# 2.8. Automatikos funkcijų konfigūravimas

Ant automatikos dėžutės esančiais jungikliais (2.8 pav.) galima parinkti šilumokaičio, šildytuvo ir "OVR" funkcijos režimą. Nustatymai įsigalioja tik perkrovus maitinimo įtampą.

| Jungiklio Nr. | ON                                                          | OFF                                      |
|---------------|-------------------------------------------------------------|------------------------------------------|
| 1             | Rotacinis šilumokaitis                                      | Plokštelinis šilumokaitis                |
| 2             | Vandenis šildytuvas                                         | Elektrinis šildytuvas                    |
| 3             | Nustatymo potenciometrai (2.3 pav., 2.4 pav.) yra aktyvus   | Nustatymo potenciometrai yra užblokuoti* |
| 4             | "OVR" režimas, kai stabdomas ištraukiamo oro ventiliatorius | Įprastas "OVR" režimas                   |

#### Automatikos konfigūravimo jungikliai

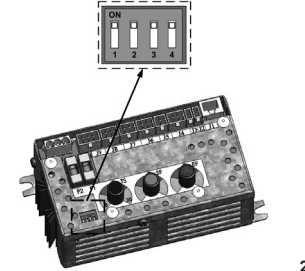

2.8 pav.

komfov

# 2.9. Gedimų šalinimas

#### Jeigu įrenginys neveikia:

- · Įsitikinkite, ar įrenginys prijungtas prie elektros maitinimo tinklo.
- Patikrinkite visus automatikos saugiklius. Jei reikia, pakeiskite sudegusius saugiklius naujais, tų pačių elektrinių parametrų saugikliais (saugiklių dydžiai nurodyti įrenginio el. schemoje).

#### Jeigu sumažėjęs oro srautas:

- Patikrinkite nustatytą vėdinimo intensyvumo lygį (žr. 2.3. skyrių).
- Patikrinkite oro filtrų būklę. Jei reikia, pakeiskite filtrus.
- Patikrinkite oro tiekimo / ištraukimo difuzorių sureguliavimą.
- Patikrinkite, ar neužkimštos lauko oro paėmimo grotelės.
- Įsitikinkite, ar nepažeisti sistemos ortakiai, ir ar juose nėra pašalinių daiktų.

#### Jeigu tiekiamas per šaltas oras:

- Patikrinkite temperatūros nustatymą (žr. 2.4. skyrių).
- Patikrinkite, ar valdymo pultelyje nustatytas režimas "žiema".
- Patikrinkite, ar valdymo pultelyje neindikuojamas gedimas (žr. 2.9 lentelę).
- Patikrinti F2 saugiklį, esantį ant automatikos dėžutės (2.4 pav.)

Veikiant įrenginiui valdymo pultelio šviesos diodai gali šviesti arba ne, bet jei bent vienas šviesos diodas mirksi – tai reiškia, kad yra gedimas. Tokiu atveju reikia vadovautis gedimų nustatymo ir šalinimo vadovu (2.9 lentelė).

| 🛆 <sub>[r</sub>

S Prieš atlikdami bet kokius darbus įrenginio viduje įsitikinkite, ar įrenginys atjungtas nuo elektros tinklo.

\* - Esant užblokuotiems potenciometrams, visi papildomi įrenginio nustatymai (temperatūra, vėdinimo intensyvumas) gali būti atliekami tik prijungus C4 PLUS pultelį.

# 2.9 lentelė

# Valdymo pultelyje indikuojami gedimai, jų galimos priežastys ir šalinimo būdai

| Gedimo<br>indikacija           | Įrenginio<br>tipas                                                                     | Apsaugos suveikimo<br>aprašymas                                                                                                    | Galima gedimo priežastis                                                                                                    | Gedimo šalinimas                                                                                                    |
|--------------------------------|----------------------------------------------------------------------------------------|----------------------------------------------------------------------------------------------------|----------------------------------------------------------------------------------------------------|----------------------------------------------------------------------------------------------------|
| Mirksi 3<br>kartus             | Įrenginys su<br>rotaciniu<br>šilumokaičiu                                              | Neatėjus signalui iš rotoriaus<br>sukimosi jutiklio, jei nustatytas<br>sezonas "ŽIEMA", po 2 min.<br>įrenginys yra stabdomas, jei<br>"VASARA" – nestabdomas.  | Nutrūkęs dirželis, sugedo<br>rotorių sukantis variklis ar<br>rotoriaus jutiklis.                                                                                             | Patikrinti rotoriaus pavaros bei suki-<br>mosi jutiklio būklę bei pajungimus.                                                                                                    |
| per sek.                       | Įrenginys su<br>plokšteliniu<br>šilumokaičiu                                           | Suveikus šilumokaičio užšalimo<br>apsaugai ir jai neatsistačius<br>įrenginys yra stabdomas.                                                                   | Oro, einančio per plokšteli-<br>nį šilumokaitį, temperatūra<br>nukrito žemiau leistinos<br>ribos.                                                                            | Patikrinkite oro apylankos sklen-<br>dės būklę bei pavaros veikimą.<br>Rekomenduojama sumažinti vėdi-<br>nimo lygį.                                                                                         |
|                                | Įrenginys su<br>elektriniu                                                             | Įrenginyje su elektriniu šildytuvu<br>numatytos dvi apsaugos nuo<br>perkaitimo: pirmoji 70°C – at-                                                            | Jeigu suveikus perkaitimo<br>apsaugai po maitinimo<br>įtampos perkrovimo įrengi-<br>nys pasileis, reiškia prieš tai<br>šildytuvas buvo atjungtas<br>dėl per mažo oro srauto. | Šildytuvui atvėsus apsauga atsi-<br>stato automatiškai. Rekomenduo-<br>jama padidinti vėdinimo intensy-<br>vumo lygį.                                                                                       |
| Mirksi 3<br>kartus<br>per sek. | šildytuvu sistato automatiškai, ir antroji<br>100°C – rankinio atstatymo ap-<br>sauga. |                                                                                                    | Jeigu suveikus perkaitimo<br>apsaugai po maitinimo<br>itampos perkrovimo įrengi-<br>nys neveiks, reiškia suveikė<br>elektrinio šildytuvo avarinė<br>perkaitimo apsauga.      | Atstatyti apsaugą galima tik prieš<br>tai išsiaiškinus perkaitimo priežas-<br>tį. Atstatymas vykdomas nuspau-<br>dus ant šildytuvo esantį "RESET"<br>mygtuką.                                               |
|                                | Įrenginys su<br>vandeniniu<br>šildytuvu                                                | [renginyje su vandeniniu šil-<br>dytuvu, vandens temperatūrai<br>nukritus žemiau leistinos reikš-<br>mės +10°C, įrenginys yra stab-<br>domas.                 | Šildymo sistemoje sutriko<br>karšto vandens ruošimo ir<br>padavimo funkcionalumas.                                                                                           | Patikrinkite cirkuliacijos siurblio<br>šildymo sistemos būklę, šildymo<br>sklendės pavaros veikimą.                                                                                                    |
| Nepriklau-                     |                                                                                        | Tiekiamo oro temperatūrai išėjus<br>iš normalių ribų: +5°C+45°C,<br>įrenginio veikimas stabdomas su<br>10 priv didelimus                                      | Jeigu suveikus apsaugai po<br>maitinimo įtampos perkrovi-<br>mo įrenginys pasileis, reiš-<br>kia prieš tai buvo tiekiamas<br>per šaltas arba per karštas<br>oras.            | Patikrinkite pultelio temperatūros<br>bei sezono nustatymus. Patikrinki-<br>te šilumokaičio būklę bei šildytuvo<br>funkcionavimą.                                                                           |
| kartus<br>per sek.             | įrenginio tipo Ti<br>lia<br>įr                                                         | nginio tipo Temperatūrai viršijus maksima-<br>liai leistinas ribas: -30°C+75°C,<br>įrenginys stabdomas iš karto.                                              | Jeigu suveikus apsaugai po<br>maitinimo įtampos perkro-<br>vimo įrenginys nepasileis,<br>reiškia galimas tiekiamo oro<br>jutiklio gedimas.                                   | Patikrinkite jutiklio prijungimo laidus<br>arba pakeiskite jutiklį.                                                                                                    |
| Mirksi<br>kas 1<br>sek.        | Nepriklau-<br>somai nuo<br>įrenginio tipo                                              | Priklausomai nuo to, kokiu<br>intensyvumu veikia vėdinimo<br>įrenginys, atėjus tam tikram<br>laikui, pultelyje atsiranda periodi-<br>nės apžiūros pranešimas. |                                                                                                    | Atjungus vėdinimo įrenginį nuo<br>elektros tinklo būtina atlikti periodi-<br>nę įrenginio apžiūrą, t.y. patikrinti<br>oro filtrų užterštumo būklę, šilumo-<br>kaičio, šildytuvo bei ventiliatorių<br>būklę. |

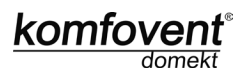

# 3. C4 PLUS EKSPLOATAVIMO INSTRUKCIJA

# 3.1. Įrenginio valdymas

Valdymo pultelis (3.1 pav.) yra skirtas nuotoliniam vėdinimo įrenginio valdymui, valdiklio parametrų nustatymui ir jų vaizdavimui. Pultelyje esantis skystųjų kristalų ekranėlis su apšvietimu leidžia stebėti įvairius parametrus bei tekstinius pranešimus. Pultelio šviesiniai signalai vaizduoja įrenginio veikimo režimus ir gedimus. Lietimui jautriais mygtukais nustatoma tiekiamo oro temperatūra, vėdinimo intensyvumas, veikimo režimai bei kiti parametrai.

#### Pultelio bendras vaizdas

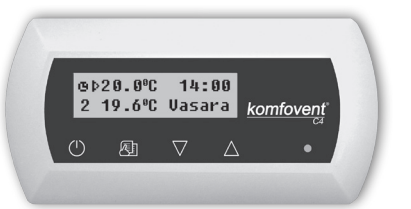

3.1 pav.

#### Pultelyje esantys lietimui jautrūs mygtukai reiškia:

 ${\cal Y}$  vėdinimo įrenginio įjungimas ir išjungimas / grįžimas į ankstesnį meniu langą;

įėjimas į parametrų keitimo meniu / nustatytų parametrų patvirtinimas;

🛆 perėjimas iš vieno meniu punkto į kita / parametro reikšmių keitimas.

# 3.2. Įrenginio įjungimas

Prijungus vėdinimo įrenginį prie elektros maitinimo tinklo, pultelio skystųjų kristalų ekranėlyje vaizduojamas pradinis langas (3.3 pav.).

Įrenginys įjungiamas (išjungiamas) pultelyje paspaudus ir išlaikius iki garsinio patvirtinimo (4 sek.) nuspaustą

Umygtuką. Įrenginio veikimas indikuojamas pultelyje vėdinimo intensyvumo lygiu ir šviesos diodo signalais (žr. toliau).

# 3.3. Valdymo pulto indikacija

Vartotojui informacija pateikiama pultelio skystųjų kristalų ekranėlyje skaitmenimis ir tekstiniais pranešimais, taip pat dviejų spalvų šviesos diodo šviesiniais signalais.

Pultelio pradinis ekranėlio langas pavaizduotas 3.3 pav.

#### Valdymo pulto pradinis langas

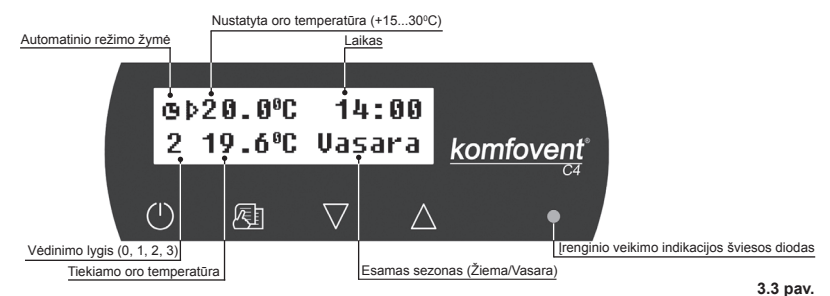

# Šviesinių signalų reikšmės:

- pultelyje nešviečia veikima indikuojantis šviesos diodas irenginys išjungtas;
- 2. šviesos diodas šviečia žalia spalva ir vaizduojama tekstinė informacija jrenginys jjungtas;
- 3. šviečiant žaliam šviesos diodui vaizduojama automatinio režimo žymė jrenginys veikia automatiniame režime pagal savaitine laiko programa;
- 4. šviesos diodas mirksi raudona ir žalia spalvomis bei vaizduojama tekstinė informacija žr. 3.8. skyrių;
- 5. šviesos diodas šviečia raudonai ir vaizduojama tekstinė informacija avarinis irenginio išjungimas (žr. 3.8. skyriu);
- 6. pultelyje niekas nevaizduojama jrenginys neturi elektros maitinimo.

Pastaba: Valdymo pultelyje, nuspaudus bet kurj mygtuką, automatiškai įjungiamas ekranėlio apšvietimas. Jei per 30 sek. pultelio mygtukai nenuspaudžiami, apšvietimas išjungiamas.

# 3.4. Greitas vėdinimo lygių perjungimas

Védinimo irenginyje numatyti trys védinimo lygiai, kiekvienam iš šių lygių galima priskirti intensyvumą (detalesni nustatymai pateikti kitame skyriuje). Tačiau įvadiniame pultelio lange (3.3 pav.) numatytas greitas vėdinimo lygių periungimas.

Vėdinimo lygio padidinimui: paspausti 🔄 ir laikant ii nuspausta didinti lygi Z 🛆 mvatuku. Vėdinimo lygio sumažinimui: paspausti 🖭 ir laikant jį nuspaustą mažinti lygi mvatuku.

Padidinus arba sumažinus tokiu būdu vėdinimo lygi, kai įrenginys veikia pagal savaitinį grafiką, valdymas automatiškai perjungiamas į rankinį veikimo režimą.

# 3.5. Irenginio programiniai nustatymai

Bet kuriame meniu lange spaudžiant  $\bigcirc$  mygtuka grižtama i ankstesni meniu arba pirmini langa.

Pastaba: Jei pultelio mygtukai būna neaktyvus, po 1 min. automatiškai atsistato pradinis pultelio langas.

# 1. Įrenginio veikimo režimų nustatymas

Galimi du įrenginio veikimo režimai: rankinis ir automatinis. Rankiniame veikimo režime įrenginys veikia nepertraukiamai nustatytu vėdinimo intensyvumu, automatiniame režime įrenginys veikia pagal savaitinį tvarkaraštį (savaitinio tvarkaraščio nustatymą žr. žemiau).

| Veikimas: |      |
|-----------|------|
| →Rankinis | Auto |

Pastaba: Pasirinktas automatinis veikimo režimas įvadiniame pultelio lange indikuojamas žyme - 🊺

#### 2. Vėdinimo lygio nustatymas

Vėdinimo įrenginiuose numatyti trys vėdinimo lygiai. Kiekvienam iš trijų lygių gali būti priskiriamas ventiliatorių intensyvumas atskirai tiekiamam ir šalinamam orui nuo 20 iki 100% žingsniais kas 1%.

| Vėdinimas: 2 |       |
|--------------|-------|
| Tiek.50% Šal | . 40% |

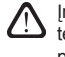

Įrenginio viduje ant automatikos dėžutės esantys intensyvumo nustatymo potenciometrai nenaudojami, o jų nustatymai neturi įtakos įrenginio valdyme, kai prie irenginio prijungtas pultelis su lietimui jautriais mygtukais.

3. "OVR" funkcijos aktyvavimas

Vėdinimo įrenginiuose numatyta "OVR" funkcija, kurios detalesnis aprašymas pateiktas 3.6. skyriuje. Aktyvuoti "OVR" funkciją galima dviems būdais:

komfov

Išoriniu valdymo įtaisu. Prijungimas nurodytas 1.4. skyriuje. Sujungus (užtrumpinus) kontaktus FC (žr. elektros schemą), įrenginys veiks pasirinktame "OVR" režime, o atjungus – grįš į ankstesnį veikimo režimą.

2. Valdymo pulteliu. Šiuo atveju nereikalingi papildomi sujungimai prie išorinių valdymo įtaisų, funkcijos aktyvavimas vykdomas pačiu pulteliu, o įrenginys veiks pasirinktame "OVR" režime tol, kol bus aktyvus vidinis įrenginio laikmatis (nuo 1 iki 90 min.):

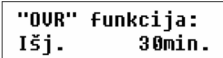

"Jj." – OVR" funkcijos įjungimas.

"İšj." - "OVR" funkcijos išjungimas.

Jei "OVR" funkcija yra aktyvi, pultelio pradiniame lange yra rodomas **4 vėdinimo lygis**. O veikiant šiai funkcijai, meniu lange "Vėdinimas" 4-am vėdinimo lygiui galima priskirti tiekiamo oro ir atskirai šalinamo oro ventiliatorių intensyvumus nuo 20 iki 100%.

#### 4. Temperatūros reikšmės nustatymas

Vėdinimo įrenginys palaiko vartotojo nustatytą tiekiamo temperatūrą. Temperatūros nustatymui pasirenkamas meniu langas:

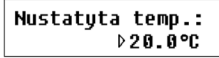

Įrenginio viduje ant automatikos dėžutės esantis temperatūros nustatymo potenciometras nenaudojamas, o jo nustatymai neturi įtakos įrenginio valdyme, kai prie įrenginio prijungtas pultelis su lietimui jautriais mygtukais.

#### 5. Temperatūros korekcija

Nustatyta temperatūra gali būti koreguojama –9 iki +9 °C nuo nustatytos reikšmės tam tikram laiko periodui. Korekcijos nustatymui, pasirenkamas meniu langas:

| Тепр | .koreł | cija: |
|------|--------|-------|
| 0°C  | 00:00  | 00:00 |

#### 6. Sezono nustatymas

Tam, kad vėdinimo įrenginys veiktų ekonomiškiausiu režimu, numatyti vasaros ir žiemos sezono nustatymai.

"Vasara": blokuojamas šildytuvo veikimas, tačiau leidžiamas aušintuvo veikimas.

"Žiema": blokuojamas aušintuvo veikimas, tačiau leidžiamas šildytuvo veikimas.

Sezono nustatymui turi būti pasirinktas meniu langas:

Sezonas: →Vasara Žiema

**Pastaba:** Jei vasaros metu tiekiamo oro temperatūra yra nepakankama, vėdinimo įrenginį galima nustatyti ir "Žiemos" sezono režimui, o jo energijos sąnaudos bus minimalios.

#### 7. Savaitės dienos ir laiko nustatymas

Kad įrenginys gerai veiktų automatiniame režime pagal nustatytą savaitės grafiką, reikia nustatyti savaitės dieną bei realų laiką:

| Diena | 7 | Laikas: |
|-------|---|---------|
| Pr    |   | 00:00   |

Savaitės dienų žymėjimas: Pr – Pirmadienis An – Antradienis Tr – Trečiadienis Kt – Ketvirtadienis Pn – Penktadienis Št – Šeštadienis Sk - Sekmadienis

UAB AMALVA pasilieka teisę atlikti pakeitimus iš anksto neįspėjus.

#### 8. Savaitinio tvarkaraščio nustatymas

Numatyti du savaitinio tvarkaraščio nustatymo būdai:

 "1-5/6,7" – supaprastintas veikimo tvarkaraščio nustatymo būdas, kai nustatomas vienodas grafikas darbo dienoms, o savaitgaliui – atskiras grafikas;

 "1-7" – savaitinio įrenginio veikimo tvarkaraščio nustatymo būdas, kai kiekvienai dienai nustatomi skirtingi grafikai.

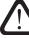

Savaitinio veikimo tvarkaraštis yra vienas, numatyti tik du skirtingi jo nustatymo variantai.

Pasirinkus programą kiekvienai savaitės dienai "1-7", atsiveria tvarkaraščio nustatymo langas:

| Pr | 00:00 |   | Pr 00:00 0 |   | 00: | 00 |
|----|-------|---|------------|---|-----|----|
| N1 | → ()  | 1 | 2          | 3 |     |    |

Kiekviena savaitės diena turi 3 įvykius: N1, N2, N3. Nustatymas pradedamas nuo pirmadienio (Pr). Pasirinkus dienos įvykį, nustatomas įvykio pradžios ir pabaigos laikas, priskiriamas vėdinimo intensyvumo lygis: 0, 1, 2, 3. Prieš tai pasirinkus darbo dieno ir savaitgalio veikimo tvarkaraštį "1-5/6,7", atsiveria meniu langas:

| 1-5 | 00: | 00 | 00: | 00 |
|-----|-----|----|-----|----|
| N1  | →Ø  | 1  | 2   | 3  |

Pasirinkus įvykį (N1, N2, N3) darbo dienoms "1-5" analogiškai nustatomas kiekvieno įvykio pradžios ir pabaigos laikas bei vėdinimo intensyvumas. Analogiškai nustatomi trys įrenginio veikimo įvykiai savaitgaliui:

| 6, 7 | 00: | 00 | 00: | 00 |
|------|-----|----|-----|----|
| N1   | →Ø  | 1  | 2   | 3  |

Pastaba: Kiekvieno įvykio pradžios ir pabaigos laikas pasirenkamas iš intervalo nuo 00:00 iki 24:00 h.

#### Pavyzdys:

Pirmadienis:

- N1 nuo 00:00 iki 07:00 2 vėdinimo lygis
- N2 nuo 10:00 iki 20:00 1 vėdinimo lygis
- N3 nuo 20:00 iki 24:00 3 vėdinimo lygis

#### 9. Kalbos nustatymas

Pultelyje numatytas meniu kalbos pasirinkimas. Kalbos nustatymui turi būti pasirinktas paskutinis meniu langas:

| Kalba:   |  |
|----------|--|
| Lietuvių |  |

#### 10. Meniu užrakinimas

Pultelyje numatyta galimybė PIN kodu užrakinti įėjimą į parametrų nustatymo meniu. Užrakinus meniu, galima tik peržiūrėti pagrindinius įrenginio parametrus bei jį įjungti ar išjungti.

Pirminiame pultelio lange paspaudus ir išlaikius 4 sek. mygtukus V+ 🛆 atsiveria PIN kodo įvedimo langas:

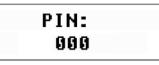

PIN kodo įvedimas:

1. Paspaudus  $\bigvee$  arba  $\bigtriangleup$  pasirenkamas pirmas skaičius.

- 2. Paspaudus 🖄 pereinama prie antro skaitmens nustatymo.
- 3. Pirmi du žingsniai kartojami antram ir trečiam skaičiams įvesti.
- 4. ļvedus trečia skaičių spaudžiamas 🖉 įvestam PIN kodui patvirtinti.
- 5. Įvesto PIN kodo išsaugojimui pultelio atmintyje būtina paspausti ir išslaikyti 4 sek. mygtukus abla+ $\Delta$

 $\Sigma$  leiti į užrakintą nustatymų meniu galima tik žinant prieš tai įvestą apsauginį kodą. Jei pamiršote PIN kodą, kreipkitės į vietinį įgaliotą serviso atstovą.

# 3.6. "OVR" funkcija

"OVR" (nuo angl. "Override" – nepaisyti) funkcija skirta nuotoliniam įrenginio valdymui papildomu išoriniu įtaisu. Po šios funkcijos aktyvavimo bus nepaisomas dabartinis įrenginio veikimo režimas ir įrenginys pradės veikti nustatytu intensyvumu.

komfov

#### "OVR" funkcijos pritaikymai:

- CO<sub>2</sub> kiekio patalpoje palaikymas prijungus papildomą CO<sub>2</sub> jutiklį (su rele), pagrindinis vartotojo nustatytas vėdinimo lygis esant padidėjusiam CO<sub>2</sub> bus perjungiamas į maksimalų intensyvumą tol, kol bus pravėdinamos patalpos, o vėliau vėl grįš į vartotojo nustatytą intensyvumą.
- Patalpos drėgmės palaikymas prijungus išorinį drėgmės jutiklį (su rele), automatiškai perjungiant į maksimalų arba kitokį nustatytą vėdinimo intensyvumą bus palaikomas vartotojo pageidaujamas patalpos drėgmės lygis.
- Vėdinimas pagal poreikį prijungus prie valdymo kontaktų judesio jutiklį, vėdinimas bus reguliuojamas pagal poreikį, t.y. jei patalpoje bus žmonės, vėdinimas vyks nustatytu "OVR" intensyvumu, jei patalpoje nieko nebus – įrenginys veiks pagrindiniu vartotojo intensyvumu.
- Vėdinimas su papildomu oro ištraukimu numatytas papildomo ištraukimo įtaiso prijungimas, pvz., tai gali būti virtuvinis gaubtas arba kitoks ištraukimas, neturintis atskiro ventiliatoriaus, tokiu būdu oro šalinimas bus vykdomas pačiu vėdinimo įrenginiu. Po funkcijos aktyvavimo tiekiamo ir šalinamo oro ventiliatoriai pradeda veikti maksimaliu intensyvumu.
- Neigiamo slėgio kompensavimas numatyta sistemoms, kur gali būti vykdomas oro ištraukimas atskiru ventiliatoriumi. Tokiu būdu, neigiamo slėgio kompensavimui patalpoje, išoriniais valdymo kontaktais galima aktyvuoti "OVR" funkciją. Po funkcijos aktyvavimo tik tiekiamo oro ventiliatorius pradeda veikti maksimaliu intensyvumu, o šalinamo oro ventiliatorius išsijungia.

Pastaba: Tam kad ši funkcija veiktų, t.y. norint stabdyti šalinamo oro ventiliatorių "OVR" režime, reikia perjungti ant automatikos dėžės esantį jungiklį Nr.4 į padėtį "ON" (žr. 3.7 pav.)

# 3.7. Automatikos funkcijų konfigūravimas

Ant automatikos dėžutės esančiais jungikliais (3.7 pav.) galima parinkti šilumokaičio, šildytuvo bei ventiliatorių tipą, ir "OVR" funkcijos režimą. Nustatymai įsigalioja tik perkrovus maitinimo įtampą.

| Jungiklio nr. | ON                                                          | OFF                       |
|---------------|-------------------------------------------------------------|---------------------------|
| 1             | Rotacinis šilumokaitis                                      | Plokštelinis šilumokaitis |
| 2             | Vandenis šildytuvas                                         | Elektrinis šildytuvas     |
| 3             | Nenaudojamas                                                | Nenaudojamas              |
| 4             | "OVR" režimas, kai stabdomas ištraukiamo oro ventiliatorius | Įprastas "OVR" režimas    |

#### Automatikos konfigūravimo jungikliai

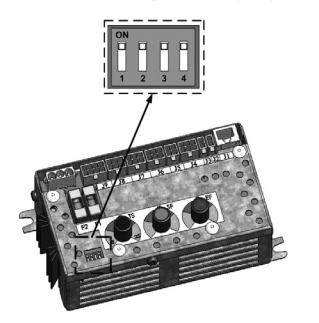

3.7 pav.

# 3.8. Gedimų šalinimas

#### Jeigu įrenginys neveikia:

- [sitikinkite, ar įrenginys prijungtas prie elektros maitinimo tinklo.
- Patikrinkite visus automatikos saugiklius. Jei reikia, pakeiskite sudegusius saugiklius naujais, tų pačių elektrinių parametrų saugikliais (saugiklių dydžiai nurodyti principinėje elektrinėje schemoje).
- Patikrinkite, ar valdymo pultelyje nėra gedimo pranešimo. Jeigu yra gedimas, pirmiausia reikia jį pašalinti. Norint pašalinti gedimą, vadovaukitės gedimus aprašančia 3.8 lentele.
- Jeigu nuotoliniame pultelyje niekas nevaizduojama, patikrinkite, ar nepažeistas kabelis, jungiantis pultelį su įrenginiu.

#### Jeigu sumažėjęs oro srautas:

- Patikrinkite nustatytą vėdinimo intensyvumo lygį (žr. 3.5. skyrių).
- · Patikrinkite oro filtrų būklę. Jei reikia, pakeiskite filtrus.
- · Patikrinkite oro tiekimo / ištraukimo difuzorių sureguliavimą.
- · Patikrinkite, ar neužkimštos lauko oro paėmimo grotelės.
- · Įsitikinkite, ar nepažeisti sistemos ortakiai, ir ar juose nėra pašalinių daiktų.

#### Jeigu tiekiamas per šaltas oras:

- Patikrinkite temperatūros nustatymą (žr. 3.5. skyrių).
- · Patikrinkite, ar valdymo pultelyje nustatytas režimas "Žiema".
- · Patikrinkite, ar valdymo pultelyje neindikuojamas gedimas (žr. 3.8 lentelę).
- · Patikrinti F2 saugiklį, esantį ant automatikos dėžutės.

Leigu įrenginys yra sustabdytas ir valdymo pultelyje šviečia raudonos spalvos šviesos diodas bei rodomas tekstinis pranešimas, reiškiantis gedimą, reikia likviduoti gedimą!

16

 $\Delta$  Prieš atlikdami bet kokius darbus įrenginio viduje įsitikinkite, ar įrenginys išjungtas ir atjungtas maitinimas nuo elektros tinklo.

Likvidavus gedimą ir įjungus maitinimą atsiranda tekstinis priminimas apie buvusią klaidą. Jeigu gedimų daugiau nėra,

irenginys vėl paleidžiamas Omygtuku ir jis toliau veikia prieš tai nustatytu režimu. Tačiau, jei gedimas nelikviduotas, jrenginys arba pasileidžia ir vėl po kurio laiko stoja, arba nepasileidžia ir vaizduojamas gedimo pranešimas.

3.8 lentelė

Valdymo pultelyje indikuojami gedimai, jų galimos priežastys ir šalinimo būdai

| Gedimo indikacija             | Šviesos diodas                  | Apsaugos suveikimo aprašymas                                                                                                    | Galima gedimo priežastis                                                                       | Gedimo šalinimas                                                                                                    |
|-------------------------------|---------------------------------|----------------------------------------------------------------------------------------------------|------------------------------------------------------------------------------------------------|----------------------------------------------------------------------------------------------------|
| Aptarnavimo<br>laikas         | Mirksi<br>raudonai<br>ir Žaliai | Priklausomai nuo to, kokiu intensyvumu veikia vėdinimo<br>įrenginys, atėjus tam tikram laikui, putletyje atsiranda pe-<br>riodinės apžiūros pranešimas.                       |                                                                                                | Išjungus vedinimo įrenginį būtina atlikti pe-<br>riodinę įrenginio apžiūrą, t.y. patikrinti oro<br>filtrų užterštumo būklę, šilumokaičio, šildy-<br>tuvo bei ventiliatorių būklę. |
| Per šaltas<br>tiekiamas oras  | Šviečia<br>raudonai             | Tlekiamo oro temperatūrai nukritus žemiau leistinos<br>reikšmės: +5°C, įrenginio veikimas stabdomas su 10<br>min. uždeisimu                                                   | Sutriko šilumokaičio arba/ir<br>šildytuvo funkcionavimas.                                      | Patitkrinkite pultelio temperatūros bei<br>sezono nustatymus. Patitkrinkite šilumokai-<br>čio būklę bei šildytuvo funkcionavimą.                                                  |
| Per karštas<br>tiekiamas oras | Šviečia<br>raudonai             | Tlekiamo oro temperatūrai pakilus aukščiau leistinos<br>reikšmės: +45°C, įrenginio veikimas stabdomas su 10<br>min. uždeisimu.                                                | Sutriko šilumokaičio arba/ir<br>šildytuvo funkcionavimas.                                      | Patitkrinkite pultelio temperatūros bei<br>sezono nustatymus. Patitkrinkite šilumokai-<br>čio būklę bei šildytuvo funkcionavimą.                                                  |
| Šildytuvas<br>atjungtas       | Mirksi<br>raudonai<br>ir žaliai | Įrenginyje su elektriniu šildytuvu numatyta apsauga nuo<br>perkaitimo 70°C, kuri gali suveikti, jei bus nepakankamas<br>šildytuvo apipūtimas, Įrenginio veikimas nestabdomas. | Šildytuvas atjungtas dėl per<br>mažo oro srauto.                                               | Šildytuvui atvėsus apsauga atsistato<br>automatiškai. Rekomenduojama padidinti<br>vėdi-nimo intensyvumo lygį.                                                                     |
| El.šildytuvas<br>perkaito     | Šviečia<br>raudonai             | (renginyje su elektriniu šildytuvu numatyta avarinė<br>apsauga nuo perkatitimo 100°C, kuri gali suveikti šildytuvo<br>gedimo atveju. Įrenginio veikimas stabdomas.            | Suveikė elektrinio šildytuvo<br>avarinė perkaitimo apsauga.                                    | Atstatyti apsaugą galima tik prieš tai<br>išsiaiškinus perkaitimo priežastį. Atstatymas<br>vykdomas nuspaudus ant šildytuvo esantį<br>"RESET" mygtuką.                            |
| Per šaltas<br>gr. vanduo      | Šviečia<br>raudonai             | [renginyje su vandeniniu šildytuvu, vandens temperatūrai<br>nukritus žemiau leistinos reikšmės +10°C, įrenginys yra<br>stabdomas.                                             | Šildymo sistemoje sutriko<br>karšto vandens ruošimo ir<br>padavimo funkcionalumas.             | Patikrinktie cirkuliacijos slurblio šildymo<br>sistemos būklę, šildymo sklendės pavaros<br>veikimą.                                                                               |
| Apledėjimo<br>grėsmė          | Šviečia<br>raudonai             | [renginiuose su plokšteliniu šilumokalčiu suveikus šilu-<br>mokalčio užsalimo apsaugai ir jai neatsistačius įrenginys<br>yra stabdomas.                                       | Oro, einančio per plokštelini<br>šilumokaiti, temperatūra nu-<br>krito žemiau leistinos ribos. | Patikrinkite oro apylankos sklendės būklę<br>bei pavaros veikimą. Rekomenduojama su-<br>mažinti vėdinimo lygį.                                                                    |
| Rotorius<br>nesisuka          | Šviečia<br>raudonai             | Neatėjus signalui iš rotoriaus sukimosi jutiklio, jei nustatytas sezonas "žiema", po 2 min. įrenginys yra stabdomas.                                                          | Nutrūkęs dirželis, sugedo<br>rotorių sukantis variklis ar<br>rotoriaus jutiklis.               | Patikrinti rotoriaus pavaros bei sukimosi jutiklio būklę bei pajungimus.                                                                                                    |
| Rotorius<br>nesisuka          | Mirksi<br>raudonai<br>ir žaliai | Neatėjus signalui iš rotoriaus sukimosi jutiklio, jei<br>nustatytas sezonas "Vasara", po 2 min. putlelyje atsiran-<br>da gedimo pranešimas, įrenginys nestabdomas.            | Nutrūkęs dirželis, sugedo<br>rotorių sukantis variklis ar<br>rotoriaus jutiklis.               | Patikrinti rotoriaus pavaros bei sukimosi jutiklio būklę bei pajungimus.                                                                                                    |
| B1 jutiklio<br>gedimas        | Šviečia<br>raudonai             | Temperatūrai viršijus maksimaliai leistinas ribas:<br>-30°C+75°C, įrenginys stabdomas iš karto.                                                                               | Neprijungtas arba sugedo<br>tiekiamo oro temperatūros<br>jutiklis.                             | Būtina patikrinti tiekiamo oro jutiklio<br>sujungimus arba pakeisti jutiklį.                                                                                                    |

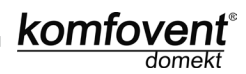

# Content

| 1. ELECTRICAL INSTALLATION MANUAL          | 19 |
|--------------------------------------------|----|
| 1.1. Electric Power Supply Connection      |    |
| 1.2. Control Panel Installation            |    |
| 1.3. Kitchen Hood Installation             |    |
| 1.4. External elements connection          |    |
| 2. C4 OPERATION MANUAL                     |    |
| 2.1. Unit Control                          |    |
| 2.2. Control Panel Indications             |    |
| 2.3. Ventilation Intensity Setting         |    |
| 2.4. Temperature Setting                   |    |
| 2.5. "Winter / Summer" Mode                |    |
| 2.6. OVR function                          |    |
| 2.7. Activation of the "OVR" Function      |    |
| 2.8. Configuration Of Automation Functions |    |
| 2.9. Troubleshooting                       |    |
| 3. C4 PLUS OPERATION MANUAL                |    |
| 3.1. Unit Control                          |    |
| 3.2. Switching on the Unit                 |    |
| 3.3. Control Panel Indication              |    |
| 3.4. Quick Ventilation Level Switchover    |    |
| 3.5. Unit Programmable Settings            |    |
| 3.6. OVR function                          | 31 |
| 3.7. Configuration of automation functions |    |
| 3.8. Troubleshooting                       |    |

# 1. ELECTRICAL INSTALLATION MANUAL

Installation works can be performed only by the specialists that have required qualification. During installation following requirements must be fulfilled.

| ⚠           | It is recommended to lay control cables separately from power cables in a distance no less than 20 cm.                                      |
|-------------|----------------------------------------------------------------------------------------------------|
| ⚠           | Connector connection is performed strictly according to numeration given in wir-<br>ing diagram, or adequate markings (see wiring diagram). |
| ⚠           | When disconnecting unit sections, do not pull by connecting wires and cables!                                                               |
| $\triangle$ | Before starting any operations inside the unit, make sure that the unit is switched off and the power supply voltage is shut off.           |

# **1.1. Electric Power Supply Connection**

Air handling unit voltage is 230V AC; 50 Hz, therefore it is necessary to install the socket with grounding of corresponding capacity (see wiring diagram). Electric power supply cable type is indicated in electric diagram.

Unit must be connected to the stationary installation by solid cable through 10A circuit breaker with maximum 30mA current leakage relay.

Before connecting unit to the electrical power supply, it is necessary to check whether earthing has been installed properly in conformance with electric safety requirements.

# 1.2. Control Panel Installation

1. Control panel must be installed in the room under given following conditions:

- 1.1. ambient temperature 0°C ... 40°C;
- 1.2. relative humidity limits 20% ... 80%;
- 1.3. protection must be ensured from accidentally vertically falling water drops (IP X2).
- 2. Installation height must be not less than 0,6m from the ground.
- 3. Control panel connection is projected through the hole in its backside (see 1.2 Picture).
- 4. Control panel is fixed after screwing two holes on the fastening surface.

#### C4 Control Panel Connection

#### C4 PLUS Control Panel Connection

komfov

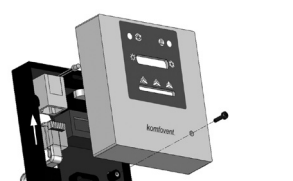

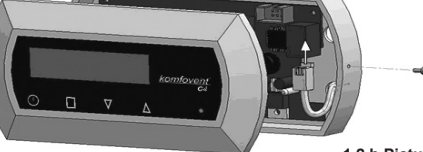

1.2 a Picture

1.2 b Picture

The length of cable connecting control panel and air handing unit can not exceed 20m (see 1.2 a Picture.) or 150m (see 1.2 b Picture). Electric power supply cable type is indicated in wiring diagram.

When closing the panel window, do not bend the springs inside as this may inhibit the functions of the panel buttons! (1.2 b Picture) Disconnect power supply prior to connecting the control panel!

# 1.3. Kitchen Hood Connection

Air handling units KOMFOVENT DOMEKT REGO 200VE have possibility of kitchen hood connection (in the functional diagram it is marked by KH). After fishing the cable through the rubber gasket, (located in the wall) it has to be connected to connection box J11 (1.3 Picture).

#### **Kitchen Hood Connection**

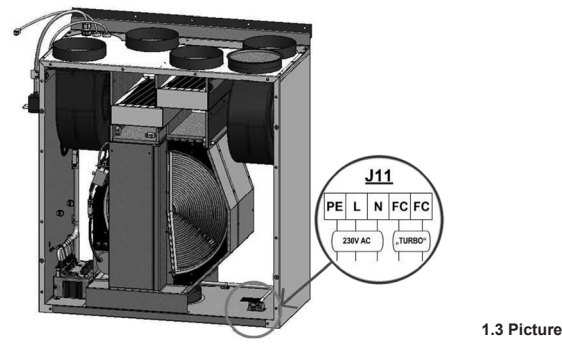

# 1.4. External elements connection

Depending on the model of a Domekt air handling unit and component parts, several additional cables can be led outside the unit for connecting external elements of the automatics:

 External control contacts. They are designed in all Domekt units. Outside the unit, a cable is led (see Picture 1.4 a), to which an external control device (switch, sensor, timer, button, etc.) can be connected, i.e. interconnection of normally open contacts (short circuit) will activate the OVR function. A more detailed description of connection possibilities is presented in Chapters 2.6 and 3.6.

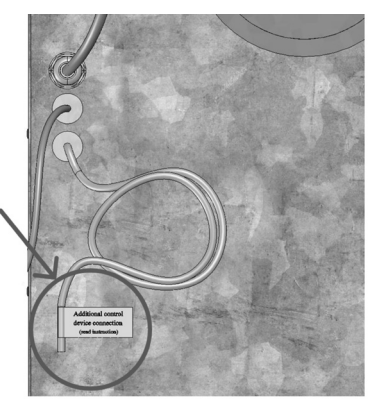

1.4 a Picture

• External control box. If a water heater or a cooler is designed in the Domekt unit, then the unit is fitted with an external control box (see Picture 1.4 b), which is connected to the unit with a JW1 cable. Some elements specified below are connected to the contacts of the box.

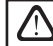

The connection diagram of the external elements is presented on the internal side of the doors of the control box.

 Air damper actuator. Domekt air handling units can be ordered with the prepared connection for air damper actuators. In this case, an additional cable is led outside the unit. 230V AC supply and control voltage is provided for the connection of the actuator.

**Note:** For units with water heater the connection of air damper actuators is designed from the external control box; therefore, connection should not be ordered additionally.

For all units with a water heater, it is recommended to connect an actuator with a spring-return mechanism, i.e. in the case of loss of voltage, the actuator should close the air damper. • Supply air temperature sensor. At units with an electrical heater, the sensor is factory-installed inside the unit. At units with a water heater or a cooler, the sensor is mounted outside; therefore, it is necessary to install it in the supply air duct downstream the water heater (cooler) section. The minimum distance from the air vent of the section to the sensor should be at least two diameters of the circular connection.

komfove

- Return water temperature sensor. It is connected to the external control box and is mounted on the return water pipe by screwing it into the designated vent. It is recommended to thermally insulate the sensor.
- Heating/cooling valve actuator. It is connected to the external control box. For hot/cold water mixing, it is
  provided connection for actuator with 24V AC supply voltage and 0...10V DC control signal.
- Circulation pump. It is connected to the external control box. 230V AC supply voltage is provided. The pump is started up/shut down by the circuit breaker QF1.
- Feedback signal for heating or cooling. It is connected to the external control box. By default, the air handling
  unit is designed to operate with the water heater. However, the design of the control box provides for two terminals,
  by interconnecting (short-circuiting) of them the heater mode is reversed to the cooler mode.

When the operation of the unit is switched over to the cooler mode, water freezing protection is deactivated. Therefore, when the unit operates in the cooling mode during the winter season, it is necessary to ensure that the water contained in the heater does not freeze.

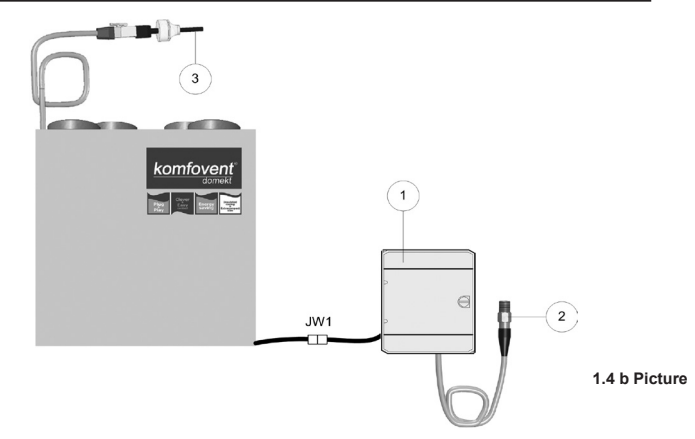

- 1 external elements control box;
- 2 return water temperature sensor;
- 3 supply water temperature sensor.

# 2. C4 OPERATION MANUAL

# 2.1. Unit Control

The control panel (see 2.1 Picture) can be installed in any user-friendly place and is intended for remote control of air handling unit. Control panel light diodes indicate unit operation modes. Ventilation intensity, operation modes and are set by the switches.

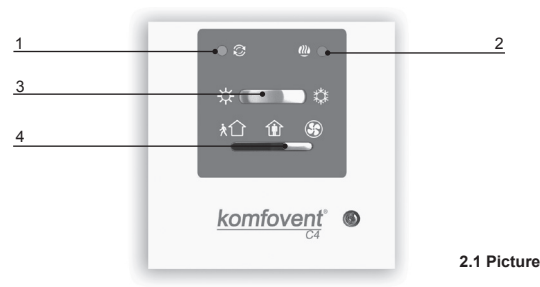

C4 Control Panel View

- 1. Heat exchanger operation / failure indication diode
- 2. Electrical air heater operation / failure indication diode
- 3. "Summer / Winter" mode setting switch
- 4. Ventilation intensity selection switch

# 2.2. Control Panel Indications

| Indication Symbol | Light Indication                 | Description                                     |  |
|-------------------|----------------------------------|-------------------------------------------------|--|
| Ø                 | Shines                           | Heat recovery                                   |  |
| Ø                 | Blinks                           | Heat recovery failure                           |  |
|                   | Shines                           | Air heater is operating                         |  |
|                   | Blinks 3 times per second        | Heating function failure                        |  |
|                   | Blinks 8 times per second        | Temperature sensor failure                      |  |
| ∅+∭               | Blinks successively every second | Unit maintenance inspection must be carried out |  |
|                   |                                  |                                                 |  |

More detailed description of failures and and their elimination is provided in chapter 2.9.

# 2.3. Ventilation Intensity Setting

Air handling unit has three ventilation intensity levels, which are adjusted by switch (4) on the panel:

1 – HOME

S - TURBO

HOME ventilation intensity level for supply air in , and for exhaust air in fans can be adjusted according to particular ventilation system project, from 20 to 100%. Desirable ventilation level is set using potentiometers located on the wall of automatic box inside the unit.

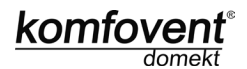

2.3 Picture

#### Fans speed selection potentiometers

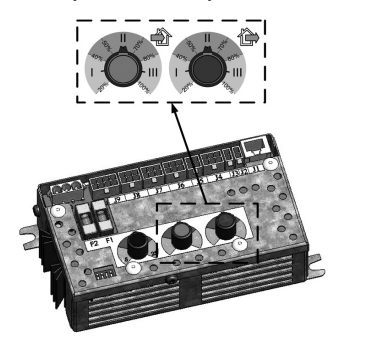

In the table below possible potentiometers configuration is presented:

| Setting         | Intensity, % |
|-----------------|--------------|
| Ŷ               | max. 100     |
| Factory setting | 60           |
| $\downarrow$    | min. 20      |

# 2.4. Temperature Setting

Desirable supply air temperature is set with screw on potentiometer located on the wall of automatic box inside the unit:

# Temperature setting potentiometer

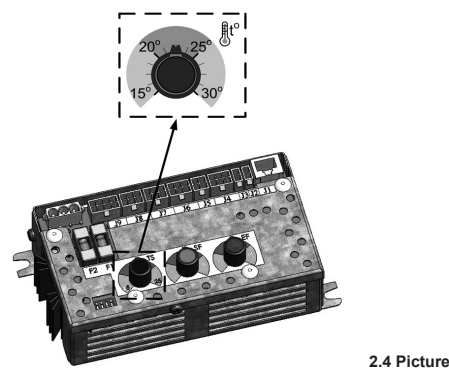

# 2.5. "Winter / Summer" Mode

By control panel switch (3) unit operating mode is set:

- "Summer": heater operation is blocked but allowed cooler operation.

₩ – "Winter": cooler operation is available but allowed heater operation.

**Note:** When outdoor temperature is near setpoint (15 ... 30°C), to save electric energy "Summer" operating mode should be selected.

# 2.6. "OVR" function

"OVR" (Override) function is intended for remote unit control by an additional external device. After the activation of this function the current mode of operation will be ignored and the unit will operate at a set intensity.

#### Applications of the "OVR" function:

- Maintenance of CO, guantity in room by adding an additional CO, sensor (with relay), the main user-set ventilation rate at higher CO<sub>2</sub> will be switched to the maximum intensity until the room is ventilated, and then again will return to the user-defined intensity.
- Maintaining relative humidity in the room after contacting the external relative humidity sensor (with relay), automatically switching to maximum or different set ventilation intensity the humidity level desired by the user will be maintained.
- Ventilation on demand when the motion sensor is connected to the control contacts, ventilation will be adjusted according to demand, i.e. if people are indoors, ventilation will be carried out according to the set "OVR" intensity and if there's nobody in the room - the unit will operate according to the main user intensity, for example, the minimum.
- · Ventilation with additional air extraction connection of additional extracting device, for example, a kitchen hood or other extraction device without a separate fan, is intended, thus the air extraction is carried out by the unit itself. After the activation of the function the supply and exhaust air fans start operating at maximum intensity.
- Negative pressure compensation intended for systems where air extraction can be carried out in a separate air extraction fan. Thus, for the compensation of negative pressure in room, the "OVR" function can be activated by separate control contacts. After the activation of the function, only supply fan starts operating at maximum intensity and the exhaust air fan goes off.

Note: To make this function work, namely to stop the exhaust air fan in the "OVR" mode, the jumper No 4 on the automation box should be ON (2.8. Picture).

# 2.7. Activation of the "OVR" Function

The ..OVR" function can be activated in two ways:

- 1. With the external control device. Connection is described in chapter 1.4. After connecting (short-circuiting) the FC contacts (see the wiring diagram), the unit will operate in the selected "OVR" mode (see chapter 2.6.), and after their disconnection the unit will return to the previous operating mode.
- 2. With the control panel. In this case there is no need for additional connections to external control devices, the function is activated by the control panel, and the unit will operate in the selected "OVR" mode until the unit internal timer is active.

# "OVR" mode activation procedure:

- Enable the maximum level with the ventilation intensity selection switch (4) (Picture 2.1.) (before enabling, the unit must operate at a minimum or at normal intensity).
- · After enabling the maximum level, switch back and forth the "Summer / Winter" mode setting switch (3) in 5 seconds as many times as the "OVR" function timer has to be active:

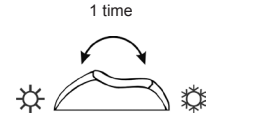

Timer 30 min

24

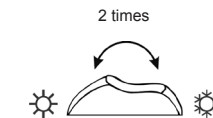

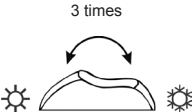

Timer 90 min

Timer 60 min. · After the timer activation, the required level of ventilation has to be set, in which the unit will operate after the timer is shut down, i.e. when the set "OVR" mode time will expire.

Example. "OVR" mode activation for 1 hour:

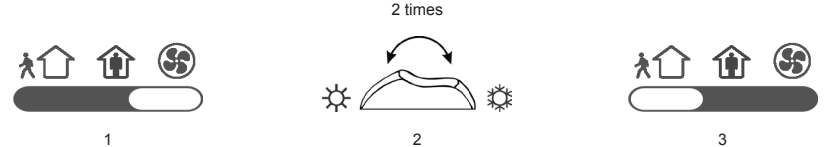

Note: In order to disable the "OVR" mode before the timer period expires, it is necessary to carry out the above steps (1) and (3), and to omit the step (2).

# 2.8. Configuration Of Automation Functions

Switches (2.8. Picture) on the automatic box can be used for the selection of heat exchanger type, heater and the "OVR" function mode. Settings take effect only after rebooting the power supply.

| Switch No. | ON                                                     | OFF                                 |
|------------|--------------------------------------------------------|-------------------------------------|
| 1          | Rotary heat exchanger                                  | Plate heat exchanger                |
| 2          | Water heater                                           | Electric heater                     |
| 3          | Setting potentiometers (2.3 pic., 2.4 pic.) are active | Setting potentiometers are blocked* |
| 4          | "OVR" mode when the exhaust air fan is off             | Usual "OVR" mode                    |

#### Automation configuration switches

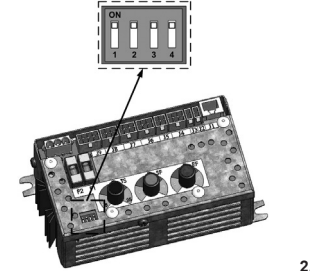

2.8 Picture

komfov

# 2.9. Troubleshooting

#### If the unit is inoperative:

- · Make sure the feeding cable is plugged into an electrical outlet.
- Check all safety fuses of the automatic control block. In case of need, replace the faulty fuses with the new ones
  of the same electric parameters (fuses parameters are in wiring diagram).

#### If air flow is reduced:

- · Check set ventilation intensity level (see chapter 2.3.).
- · Check air filters'condition. If needed, replace with the new ones.
- · Check supply/exhaust air diffusers adjustment.
- · Check for clogging outside air intake grille.
- · Check if system ducting is not damaged and there are no extraneous things inside.

#### If supplied air is too cold:

- · Check temperature setting (see chapter 2.4.).
- · Check if "Winter" mode is set on the panel.
- Check if there is no failure indication on the control panel (see table 2.9.).
- · Check fuse F2 located on the automatic box.

When unit is operating, control panel light diodes can flash or not, but if at least one light diode blinks, it means that failure is indicated. Please refer to 2.9 table.

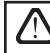

Before starting any operations inside the unit, make sure that the unit is switched off and the power supply voltage is shut off.

\* - When potentiometers are blocked, all the additional settings of the AHU (temperature, ventilation intensity) can be performed only with connected C4 PLUS panel.

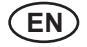

# 2.9 Table

#### Failures indicated on the control panel, possible reasons and it elimination

| Failure indication                                                                                   | Unit type                                                                                              | Protection tripping description                                                                                                    | Possible failure cause                                                                                                    | Failure elimination                                                                                                    |
|----------------------------------------------------------------------------------------------------|----------------------------------------------------------------------------------------------------|----------------------------------------------------------------------------------------------------|----------------------------------------------------------------------------------------------------|----------------------------------------------------------------------------------------------------|
| Blinks 3<br>times per<br>second                                                                      | Unit with<br>rotary heat<br>exchanger                                                                  | When there is no signal from<br>the rotor's rotation sensor, if the<br>"Winter" season is set, the unit<br>will stop operating in 2 min. And<br>if "Summer" season is set, unit<br>will continue operating. | The belt is broken, failure<br>of the rotor motor or rotor<br>sensor.                                                                                                    | Check rotor drive and rotation sensor condition.                                                                                                    |
|                                                                                                    | Unit with<br>plate heat<br>exchanger                                                                   | If the freezing protection of the<br>heat exchanger is activated and<br>is not restored the unit will stop<br>operating.                                                                                    | Temperature of the air<br>passing through plate heat<br>exchanger, dropped lower<br>allowable level.                                                                                                | Check by-pass damper condition<br>and actuator perfor-mance. It is<br>recommended to decrease ventila-<br>tion level.                                                                                                    |
| Un<br>elu<br>be<br>Blinks 3<br>times per<br>second                                                   | Unit with<br>electric                                                                                  | Unit with electric heater has emergency protection from                                                                                                    | Heater is disconnected due to low air flow.                                                                                                    | When heater cools down, protec-<br>tion restores automatically. It is<br>recommended to increase ventila-<br>tion intensity level.                                                                                               |
|                                                                                                    | electric<br>heater<br>overheating at 70°C with auto-<br>matic reset and at 100°C with<br>manual reset. | Electric heater overheating protection is on.                                                                                                    | It is possible to restore emergency<br>overheating protection with button<br>"RESET" (located on the heater),<br>only if before heater overheating<br>cause has been clarified and elimi-<br>nated. |                                                                                                    |
|                                                                                                    | Unit with<br>water<br>heater                                                                           | In the unit with water heater, when the water temperature fails below the permitted value of $\pm 10^{\circ}$ C, the unit will stop operating.                                                              | Failure of the hot water<br>preparation and supply<br>function in the heating<br>system.                                                                                                    | Check circulation pump and heat-<br>ing system condition, heating valve<br>actuator performance.                                                                                                    |
| elinks 8                                                                                             | Independ-<br>ent of unit                                                                               | If the supply air temperature<br>is not of the permitted values:<br>+5°C+45°C, unit will stop<br>operating with 10 min. delay.<br>When temperature exceeds                                                  | The supplied air is too cold or too hot.                                                                                                    | Check temperature and season set-<br>tings. Check the heat exchanger<br>and heater operation.                                                                                                    |
| times per<br>second type the maximum permitted in -30°C+75°C, the unit stops<br>erating immediately. |                                                                                                    | the maximum permitted limits:<br>-30°C+75°C, the unit stops op-<br>erating immediately.                                                                                                    | Supply air temperature sen-<br>sor is not connected or bro-<br>ken down.                                                                                                    | It is necessary to check sensor con-<br>nections or change the sensor.                                                                                                    |
| Blinks<br>every<br>second                                                                            | Independ-<br>ent of unit<br>type                                                                       | Depending on the intensity of<br>unit operation, at a certain time a<br>periodic inspection message ap-<br>pears on the control panel.                                                                      |                                                                                                    | After disconnecting the unit from<br>power supply, it is necessary to carry<br>out periodic inspection of the unit, i.e.<br>to check the air filter clogging and the<br>condition of the heat exchanger, the<br>heater and fans. |

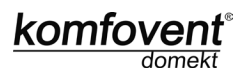

# 3. C4 PLUS OPERATION MANUAL

# 3.1. Unit Control

Control panel (3.1 Picture) is designed for remote air handling unit control, setting and display of controller parameters. Control panel LCD display with backlight allows monitoring various parameters and text messages. Controller light signals indicate unit operation modes and failures. Air temperature, ventilation intensity, operation modes and other parameters are set by the touch sensitive buttons.

#### General View of the Control Panel

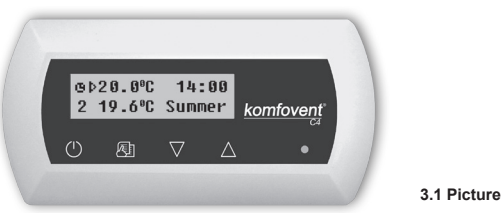

Touch sensitive buttons located on the panel mean:

start up and shut down of the air handling unit / return to previous menu window;

entry to parameters change menu / set parameters confirmation;

 $\bigtriangleup$  navigation in the menu / parameters value change.

# 3.2. Switching on the Unit

After connecting the unit to the electrical power supply, on the control panel LCD displays start-up window, this is shown in the Picture 3.3.

Unit is switched on (off) by touching and holding U button for 4 seconds till sound confirms the action. Unit operation is indicated in the control panel by ventilation intensity and LED signals (see further).

# 3.3. Control Panel Indication

Data is presented to the user on the control panel LCD display by numbers and text messages, also by two colour LED signals.

Controller display start-up window is shown in the 3.3 Picture.

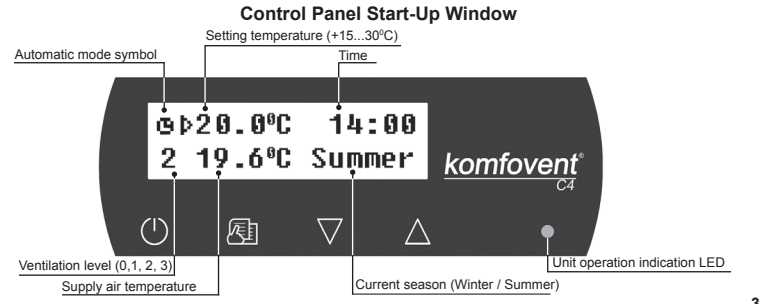

3.3 Picture

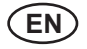

#### Light Diode Indication:

- 1. No LED signal indication on the panel unit has been switched off.
- 2. LED shines steady green and text message is shown unit is switched on.
- Automatic mode symbol is shown on the panel, while green LED shines unit is operating in automatic mode according to weekly schedule.
- 4. LED blinks red and green and text message is shown see 3.9 chapter.
- 5. LED shines steady red and text message is shown emergency unit shut down (see 3.9 chapter).
- 6. Nothing is showing on the control panel unit does not have electric power supply.

**Note:** By pressing any button on the panel automatically switching on the display backlight. Backlight is off after 30 seconds when no buttons are pressed.

# 3.4. Quick Ventilation Level Switchover

Three ventilation levels are projected in the unit. Each of them has its intensity (more detailed settings see in the next chapter). There is possibility to switch ventilation level quickly from start-up window (3.3 Picture).

To increase ventilation intensity: touch and hold  $\underline{\text{KE}}$  and at the same moment increase ventilation intensity by touching  $\Delta$  button.

To decrease ventilation intensity: touch and hold  $\textcircled{\mathbb{E}}$  and at same moment decrease ventilation intensity by touching  $\nabla$  button.

If ventilation intensity is changed using quick switchover and unit is operating according to weekly schedule, operation mode automatically is changed to manual mode.

# 3.5. Unit Programmable Settings

By soft touching E button the parameters menu is entered. Menu window is selected by buttons  $\bigvee$ ,  $\bigtriangleup$  (see further description). When menu window is selected, touch E for selecting desirable parameters and select the value with  $\bigvee$ ,  $\bigtriangleup$ . To confirm the changes touch E button.

To return to previous menu or to start-up window touch  $\bigcirc$  button.

Note: If touch sensitive buttons are inactive for 1 minute, start-up window is shown.

#### 1. Unit operation modes setting

Two unit operation modes are possible: manual and automatic. In manual mode unit operates continuously by set ventilation intensity. In automatic mode unit works according to weekly schedule (see further weekly schedule setting).

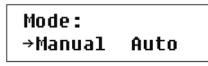

Note: If automatic operating mode is selected, there is a symbol **1** in the start-up window.

#### 2. Setting ventilation level

Ventilation equipment has three levels of ventilation. Fan intensity for every of the free levels can be attributed separately for the supplied and exhausted air from 20 to 100%, in 1% steps.

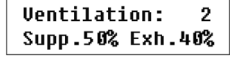

Intensity potentiometers on the automation box inside the air handling unit are not used, their settings have no effect for the unit control when a control panel with touch-sensitive buttons is connected.

#### 3. Activation of the OVR function

Air handling units have the OVR function, which detailed description can be found in chapter 3.6. The OVR function can be activated in two ways:

komfov

1. By the external control device. Connection is described in chapter 1.4. After interconnecting (shortcircuiting) the FC contacts (see the electrical diagram), the unit will operate in the selected OVR mode and after disconnection it will return to the previous operation mode.

2. By control panel. In this case there is no need for additional connections to external control devices, the function is activated from the panel, and the unit will operate in the chosen OVR mode until the internal timer is active (from 1 to 90 minutes):

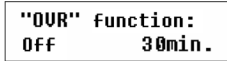

"On" - OVR function on.

"Off" - function off.

If the OVR function is active, the start-up window of the remote panel shows the 4th ventilation level. When this function is active, the intensities of the supplied air and separately for the exhausted air fans can be adjusted in the menu window "Ventilation" from 20 to 100%.

#### 4. Setting temperature value

Air handling unit maintains the user-defined temperature. The temperature setting is selected on the menu window:

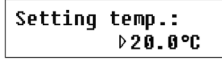

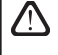

Intensity potentiometer on the automation box inside the air handling unit is not used, its settings have no effect for the unit control when a control panel with touch-sensitive buttons is connected.

#### 5. Setpoint sliding

The setpoint can be shifted from -9 to +9°C from the temperature set value at specified by user time period. To set setpoint sliding select menu window:

| Setpoi | nt sli | ding |
|--------|--------|------|
| 0°C 00 | :00 00 | :00  |

#### 6. Season setting

For the air handling unit operating in most economical mode, summer and winter seasons have been provided.

Summer": heater operation is blocked but allowed cooler operation.

"Winter": cooler operation is available but allowed heater operation.

To set season select menu window:

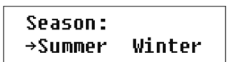

**Note:** If air temperature during summer season is insufficient, air handling unit can be preset and for "Winter" season mode, its energy expenditures will be minimal.

#### 7. Day and time setting

For the unit proper operation in automatic mode according to preset weekly schedule the day of the week and time should be set:

| Day | / Time |  |
|-----|--------|--|
| Mo  | 00:00  |  |

Days notation: Mo – Monday Tu –Tuesday We – Wednesday Th – Thursday Fr – Friday Sa – Saturday Su – Sunday

UAB AMALVA we reserve the right to make changes without prior notice.

#### 8. Weekly schedule setting

Two ways for weekly schedule setting have been projected:

• "1-5/6,7" - simplified schedule setting option: one schedule for all work days and the other for weekend operation;

• "1-7" – weekly schedule setting option: different operation schedule for each day.

```
Schedule:
→1-5/6,7 1-7
```

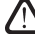

There is one operation schedule with two setting options.

After selecting program for each day of the week "1-7" schedule setting window is introduced:

| Mo | 00:00         | 00:00 |  |
|----|---------------|-------|--|
| N1 | → <b>()</b> · | 123   |  |

Each day of the week has 3 events: N1, N2, N3. Settings start from Monday (Mo). When the event of the day is selected, event start and end time is set and ventilation intensity level (0, 1, 2, 3) is assigned.

Before selecting work days and weekend operation mode schedule "1-5/6,7" menu window is introduced:

| 1-5 | 00: | 00 | 00: | 00 |
|-----|-----|----|-----|----|
| N1  | →Ø  | 1  | 2   | 3  |

After event (N1, N2, N3) is selected for work days "1-5", each event start and end time and ventilation intensity is set the same way. The same way three unit operating events are set for the weekend:

| 6, 7 | 00: | 00 | 00: | 00 |
|------|-----|----|-----|----|
| N1   | →Ø  | 1  | 2   | 3  |

Note: Every event start and end time is set from 0:00 to 24:00 h.

#### For instance:

Monday:

N1 from 00:00 to 07:00 2 ventilation level

N2 from 10:00 to 20:00 1 ventilation level

N3 from 20:00 to 24:00 3 ventilation level

#### 9. Language setting

Language selection menu has been projected on the control panel. To set language the last menu window should be selected:

| Language : |  |
|------------|--|
| English    |  |

#### 10. Menu locking

The PIN code is provided to lock entering to the parameters setting menu. If the menu is locked, only main parameters can be reviewed also the unit may be switched on or off.

To enter the PIN code, touch  $\vee$  +  $\bigtriangleup$  and hold for 4 seconds till corresponding window appears:

| PIN: |  |
|------|--|
| 000  |  |

To enter the PIN code follow these steps:

1. Touch  $\bigvee$  or  $\bigtriangleup$  to enter the first digit.

- 2. Touch 街 to go to the second digit.
- 3. Repeat the steps above to enter the second and the third digits.
- 4. After third digit is entered touch 🖄 to confirm the code.
- 5. Touch  $\bigvee$  and  $\bigtriangleup$  and hold for 4 seconds to save the code into controller memory.

 $\Delta$  The menu can be unlocked only with the PIN code. If the code is forgotten, contact local service team.

# 3.6. OVR function

OVR (Override) function is intended for remote unit control by an additional external device. After the activation of this function the current mode of operation will be ignored and the unit will operate at a set intensity.

komfov

#### Applications of the OVR function:

- Maintenance of CO<sub>2</sub> quantity in room by adding an additional CO<sub>2</sub> sensor (with relay), the main user-set ventilation rate at higher CO<sub>2</sub> will be switched to the maximum intensity until the room is ventilated, and then again will return to the user-defined intensity.
- Maintaining relative humidity in the room after contacting the external relative humidity sensor (with relay), automatically switching to maximum or different set ventilation intensity the humidity level desired by the user will be maintained.
- Ventilation on demand when the motion sensor is connected to the control contacts, ventilation will be adjusted according to demand, i.e. if people are indoors, ventilation will be carried out according to the set OVR intensity and if there's nobody in the room the unit will operate according to the main user intensity, for example, the minimum.
- Ventilation with additional air extraction connection of additional extracting device, for example, a kitchen
  hood or other extraction device without a separate fan, is intended, thus the air extraction is carried out by the
  unit itself. After the activation of the function the supply and exhaust air fans start operating at maximum intensity.
- Negative pressure compensation intended for systems where air extraction can be carried out in a separate air extraction fan. Thus, for the compensation of negative pressure in room, the OVR function can be activated by separate control contacts. After the activation of the function, only supply fan starts operating at maximum intensity and the exhaust air fan goes off.

**Note:** To make this function work, namely to stop the exhaust air fan in the OVR mode, the jumper No 4 on the automation box should be ON (3.7. Picture).

# 3.7. Configuration of automation functions

Switches (3.7. Picture) on the automatic box can be used for the selection of heat exchanger type, heater and fan, and the OVR function mode. Settings take effect only after rebooting the power supply.

| Switch No. | ON                                       | OFF                  |
|------------|------------------------------------------|----------------------|
| 1          | Rotary heat exchanger                    | Plate heat exchanger |
| 2          | Water heater                             | Electric heater      |
| 3          | Is not used                              | Is not used          |
| 4          | OVR mode when the exhaust air fan is off | Usual OVR mode       |

#### Automation configuration switches

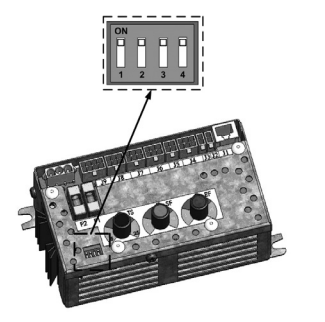

3.7 Picture

# 3.8. Troubleshooting

#### If the unit is inoperative:

- · Make sure the feeding cable is plugged into an electrical outlet.
- Check all safety fuses of the automatic control block. In case of need, replace the faulty fuses with the new
  ones of the same electric parameters (fuses parameters are in wiring diagram).
- Make sure there is no failure message in the control panel. If there is a problem, you must first remove it. To remove the problem, follow the table 3.8 describing failures.
- · If nothing is shown on the control panel, check the cable that connects the remote panel to the unit.

#### If air flow is reduced:

- · Check set ventilation intensity level (see chapter 3.5.).
- · Check air filters' condition. If needed, replace with the new ones.
- · Check supply/exhaust air diffusers adjustment.
- · Check for clogging outside air intake grille.
- · Check if system ducting is not damaged and there are no extraneous things inside.

#### If supplied air is too cold:

- · Check temperature setting (see chapter 3.5.).
- · Check if "Winter" mode is set on the panel.
- · Check if there is no failure indication on the control panel (see table 3.8.).
- Check fuse F2 located on the automatic box.

If the unit has been stopped and there is red light diode signal on the controller, and text message is shown meaning failure, failure needs to be eliminated!

32

Before starting any operations inside the unit, make sure that the unit is switched off and the power supply voltage is shut off.

After failure has been eliminated and power supply connected, text message appears about previous failure. If there are no more failures, unit is switched on by pressing O button; unit continues operating by preset mode. However if

are no more failures, unit is switched on by pressing U button; unit continues operating by preset mode. However if the failure has not been eliminated, unit either starts operating and after some time it stops again, or it does not operate and failure message is indicated.

3.8 Table

| <u>e</u> |
|----------|
| 5        |
| ÷        |
| S        |
| Ś        |
| ö        |
| ŏ.       |
| -        |
|          |
| Ð        |
| ē        |
| <b>m</b> |
| ö        |
| -        |
|          |
| ų.       |
| ₽.       |
| 2        |
| ō        |
| ~        |
| -        |
| e        |
| 2        |
| Ŧ        |
| -        |
| -        |
| 0        |
|          |
| 5        |
| 4        |
| g        |
| C        |
| -        |
| 0        |
| _        |
|          |
| S        |
| e        |
| <u> </u> |
| Ξ.       |
| -        |
| a        |
| LL.      |
|          |
|          |

|                                 |                           | Failures indicated on the control panel, po                                                                                                    | ossible reasons and it elir                                                                 | nination                                                                                                    |
|---------------------------------|---------------------------|----------------------------------------------------------------------------------------------------|---------------------------------------------------------------------------------------------|----------------------------------------------------------------------------------------------------|
| Message                         | LED                       | Protection tripping description                                                                                                    | Possible Failure Cause                                                                      | Failure Elimination                                                                                                    |
| Service<br>time                 | Red and<br>green blinking | Depending on the intensity of unit operation, at a cer-<br>tain time a periodic inspection message appears on<br>the control panel.                                                                     |                                                                                             | After disconnecting the unit from power supply, it<br>is necessary to carry out periodic inspection of the<br>unit, i.e. to check the air filter clogging and the con-<br>dition of the heat exchanger, the heater and fans. |
| Low supply air<br>temperature   | Red light                 | If the supply air temperature falls below the permitted value: +5°C, unit will stop operating with 10 min. delay.                                                                                       | Malfunction of the heat exchanger and/or heater.                                            | Check temperature and season settings. Check the heat exchanger and heater operation.                                                                                                    |
| Supply air<br>overheating       | Red light                 | If the supply air temperature is above the permitted value: +45°C, unit will stop operating with 10 min. delay.                                                                                         | Malfunction of the heat<br>exchanger and/or heater.                                         | Check temperature and season settings. Check the heat exchanger and heater operation.                                                                                                    |
| Heater<br>off                   | Red and<br>green blinking | Unit with electric heater has protection from overheat-<br>ing at 70°C, which can be activated if the heater blow-<br>cooling is insufficient. Unit operation is not terminated                         | Heater is disconnected due to low air flow.                                                 | When heater cools down, protection restores auto-<br>matically. It is recommended to increase ventilation<br>intensity level.                                                                                                |
| Electric heater<br>overheating  | Red light                 | Unit with electric heater has emergency protection from overheating at 100°C, which can be activated in case of the heater failure. Unit operation is terminated.                                       | Electric heater overheating protection is on.                                               | It is possible to restore emergency overheating pro-<br>tection with button "RESET" (located on the heater),<br>only if before heater overheating cause has been<br>clarified and eliminated.                                |
| Return water low<br>temperature | Red light                 | In the unit with water heater, when the water temperature fails below the permitted value of +10°C, the unit will stop operating.                                                                       | Failure of the hot water preparation and supply function in the heating system.             | Check circulation pump and heating system condi-<br>tion, heating valve actuator perfor-mance.                                                                                                    |
| Frost<br>possibility            | Red light                 | In the unit with plate heat exchanger, if the freezing protection of the heat exchanger is activated and is not restored, the unit will stop operating.                                                 | Temperature of the air passing through plate heat exchanger, dropped lower allowable level. | Check by-pass damper condition and actuator per-<br>formance. It is recommended to decrease ventila-<br>tion level.                                                                                                    |
| Rotor<br>stopping               | Red light                 | When there is no signal from the rotor's rotation sensor, if the "Winter" season is set, the unit will stop operating in 2 min.                                                                         | The bett is broken, failure of the rotor motor or rotor sensor.                             | Check rotor drive and rotation sensor condition.                                                                                                    |
| Rotor<br>stopping               | Red and green blinking    | When there is no signal from the rotor's rotation sen-<br>sor, if the "Summer" season is set, the warning mes-<br>sage appears in 2 min. on the control panel. The unit<br>operation is not terminated. | The belt is broken, failure of<br>the rotor motor or rotor sensor.                          | Check rotor drive and rotation sensor condition.                                                                                                    |
| <b>B1 sensor</b><br>failure     | Red light                 | When temperature exceeds the maximum permitted limits: -30°C+75°C, the unit stops operating immediately.                                                                                                | Supply air temperature sen-<br>sor is not connected or broken<br>down.                      | It is necessary to check sensor connections or change the sensor.                                                                                                    |

# komfovent<sup>®</sup>

UAB AMALVA we reserve the right to make changes without prior notice.

# Содержание

| 1. ЭЛЕКТРИЧЕСКИЕ ИНСТРУКЦИЯ ПО МОНТАЖУ       |    |
|----------------------------------------------|----|
| 1.1. Подключение электропитания              |    |
| 1.2. Требования по монтажу пульта управления |    |
| 1.3. Подключение кухонной вытяжки            |    |
| 1.4. Подкючение внешних элементов            |    |
| 2. С4 ИНСТРУКЦИЯ ПО ЭКСПЛУАТАЦИИ             |    |
| 2.1. Управление установкой                   |    |
| 2.2. Индикация пульта управления             |    |
| 2.3. Настройка интенсивности вентиляции      |    |
| 2.4. Настройка температуры                   |    |
| 2.5. Режим «зима / лето»                     |    |
| 2.6. Функция «OVR»                           |    |
| 2.7. Активация функции «Турбо»               |    |
| 2.8. Конфигурация функций автоматики         | 41 |
| 2.9. Устранение неисправностей               | 41 |
| 3. С4 PLUS ИНСТРУКЦИЯ ПО ЭКСПЛУАТАЦИИ        |    |
| 3.1. Управление установкой                   |    |
| 3.2. Запуск установки                        |    |
| 3.3. Индикация пульта управления             |    |
| 3.4. Быстрое переключение уровней вентиляции | 45 |
| 3.5. Програмные настройки установки          | 45 |
| 3.6. Функция «OVR»                           |    |
| 3.7. Конфигурация функций автоматики         |    |
| 3.8. Устранение неисправностей               |    |

# 1. ЭЛЕКТРИЧЕСКИЕ ИНСТРУКЦИЯ ПО МОНТАЖУ

Электромонтажные работы могут быть производимы только персоналом, имеющим соответствующую квалификацию. При монтаже необходимо выполнить ниже указанные требования.

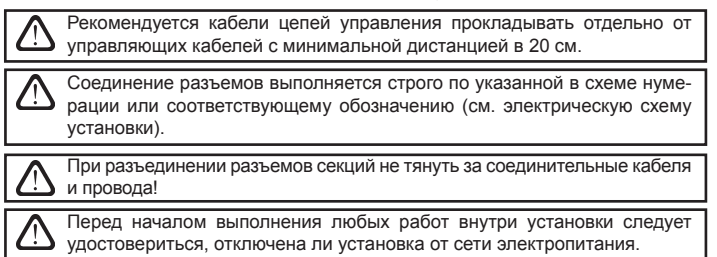

#### 1.1. Подключение электропитания

Вентиляционная установка предусмотрена для напряжения питания ~230В; 50Гц, поэтому около установки необходимо соорудить розетку с заземлением соответствующей мощности (см. электрическую схему). Тип кабеля подключения электропитания указан в электрической схеме.

Установка должна быть подключена к стационарной инсталляции через автоматический выключатель с реле утечки тока (макс. 30мА).

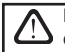

Подключать установку необходимо только к соответствующей розетке сети электропитания с защитным заземлением.

#### 1.2. Требования по монтажу пульта управления

1. Пульт управления монтируется в помещении, в котором должны быть обеспечены следующие условия:

- 1.1. температура окружающей среды 0°С ... 40°С;
- 1.2. интервал относительной влажности 20% ...80%;
- 1.3. должна быть обеспечена защита от случайно возможных вертикально падающих капель воды (IP X2).
- 2. Высота монтажа не менее чем 0,6 м от пола.
- 3. Подключение пульта управления предусмотрено через отверстие на его задней стенке (см 1.2 рис.).
- 4. Пульт крепится, проделав два отверстия на монтируемой поверхности.

#### С4 Подключение пульта управления

C4 PLUS Подключение пульта управления

komfov

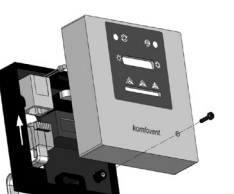

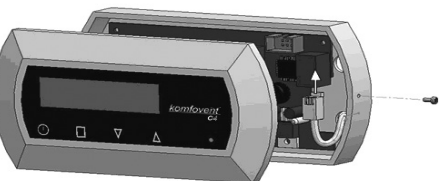

Рис. 1.2 а

Рис. 1.2 б

Длина соединительного кабеля между установкой и пультом управления не должна превышать 20м (см. Рис.1.2 а) ог 150м (см. Рис.1.2 б). Тип кабеля указан в электрической схеме установки.

При закрытии крышки пульта управления остерегайтесь наклона внутри находящихся пружин, в противном случае кнопки пульта могут не работать! (см. Рис. 1.2 б) Перед подключением пульта управления, отключите напряжение питания!

# 1.3. Подключение кухонной вытяжки

В вентиляционной установке KOMFOVENT DOMEKT REGO 200VE предусмотрено подключение кухонной вытяжки (в схеме обозначено «KH»). Протянув кабель кухонной вытяжки через уплотнитель, находящийся на стенке вентиляционной установки, необходимо его подключить к внутри находящимся клеммам «J11» (1.3 рис.).

#### Подключение кухонной вытяжки

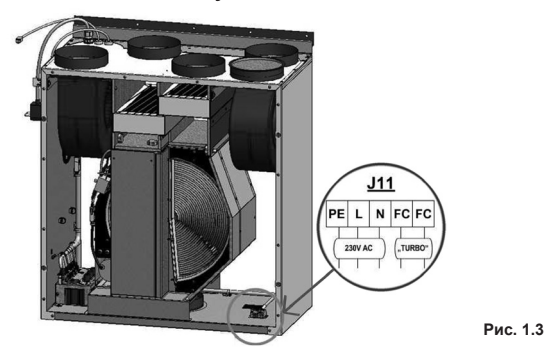

#### 1.4. Подкючение внешних элементов

В зависимости от модели вентиляционной установки Domekt и комплектующих частей, на наружную часть установки могут выводиться несколько дополнительных кабелей для подключения внешних элементов автоматики:

 Контакты внешнего управления. Предусмотрены во всех установках Domekt. На наружную часть установки выводится кабель (см. рис. 1.4 а), к которому может быть подключено внешнее управляющее устройство (переключатель, датчик, таймер, кнопка и т. п.), то есть разомкнутые в обычном состоянии контакты, при замыкании (закорачивании) которых будет активирована функция OVR. Более подробное описание возможностей подключения приведено в разделах 2.6 и 3.6.

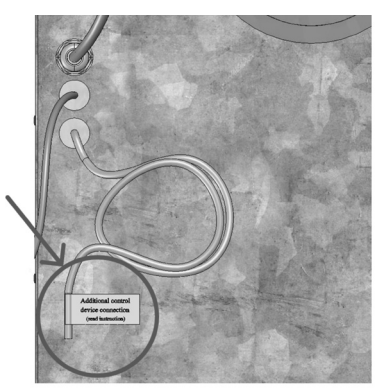

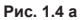

 Внешний щит управления. Если в установке Domekt предусмотрен водяной нагреватель или охладитель, установка комплектуется с внешним щитом управления (см. рис. 1.4 b), который соединяется с ней при помощи кабеля JW1. К контактам щита подключаются некоторые перечисленные ниже элементы.

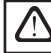

36

Схема подключения внешних элементов приведена на внутренней стороне дверцы щита управления.

 Привод воздушной заслонки. Возможен заказ вентиляционных установок Domekt с подключением приводов воздушных заслонок. В таком случае на наружную часть установки выводится дополнительный кабель. Для подключения приводов предусмотрено ~230 В напряжение питания и управления

Примечание: В установках с водяным нагревателем подключение приводов воздушных заслонок предусмотрено из внешнего щитка управления, поэтому отдельно заказывать подключение не требуется.

> Для всех установок с водяным нагревателем рекомендуется подключать привод с пружинным возвратным механизмом, чтобы при исчезновении напряжения привод мог закрыть воздушную заслонку.

# <u>komfovent</u>®

#### domekt

- Датчик температуры приточного воздуха. В установках с электронагревателем датчик заводским способом смонтирован внутри установки. В установках с водяным нагревателем или охладителем датчик выведен наружу, поэтому его необходимо смонтировать в воздуховоде после секции водяного нагревателя (охладителя). Минимальное расстояние от воздушного отверстия секции до датчика должно составлять не менее двух диаметров круглого соединения.
- Датчик температуры обратной воды. Подключается к внешнему щиту управления. Монтируется на трубе обратной воды путем его вкручивания в предусмотренное отверстие. Рекомендуется термоизолировать датчик.
- Привод заслонки нагрева / охлаждения. Подключается к внешнему щиту управления. Для смешивания горячей / холодной воды предусмотрено подключение привода с напряжением питания ~24 В и управляющим сигналом 0...10 В постоянного тока.
- Циркуляционный насос. Подключается к внешнему щиту управления. Предусмотрено напряжение питания 230 В. Включение и выключение насоса выполняется при помощи автоматического выключателя QF1.
- Сигнал обратной связи для нагрева или охлаждения. Подключается к внешнему щиту управления. По умолчанию предусмотрено функционирование вентиляционной установки с водяным нагревателем. Однако в щите управления предусмотрены две клеммы, при замыкании (закорачивании) которых режим нагревателя реверсируется на режим охладителя.

При переключении установки в режим охладителя происходит отключение защиты от замерзания воды. Поэтому при функционировании установки в режиме охлаждения в зимнее время необходимо обеспечить, чтобы находящаяся в нагревателе вода не замерзла.

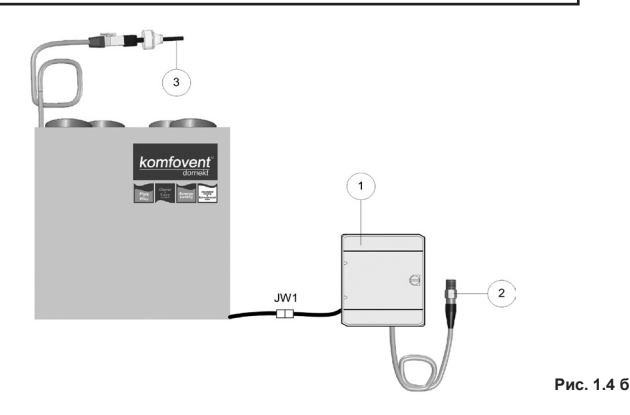

1 - щит управления внешними элементами;

2 – датчик температуры обратной воды;

3 – датчик температуры приточного воздуха.

# 2. С4 ИНСТРУКЦИЯ ПО ЭКСПЛУАТАЦИИ

## 2.1. Управление установкой

Пульт управления (2.1 рис.) может быть установлен в любом удобном для пользователя месте и предназначен для дистанционного управления вентиляционной установкой. На пульте находящиеся лампочки сигнализируют режимы работы установки, а при помощи переключателей устанавливаются интенсивность вентиляции и режимы.

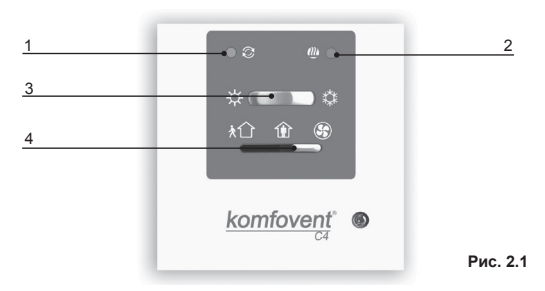

#### Общий вид пульта «С4»

- 1. Лампочка индикации работы / неисправности ротационного теплоутилизатора
- 2. Лампочка индикации работы / неисправности электрического нагревателя
- 3. Переключатель выбора сезона «лето/зима»
- 4. Переключатель настройки интенсивности вентиляции

#### 2.2. Индикация пульта управления

| Символ индикации                                              | Световая индикация              | Значение                          |
|---------------------------------------------------------------|---------------------------------|-----------------------------------|
| Q                                                             | Светит                          | Происходит возврат тепла          |
| Q                                                             | Моргает                         | Сбой функции возврата тепла       |
| (]])                                                          | Светит                          | Работает нагреватель воздуха      |
|                                                               | Мигает 3 раза в сек.            | Сбой функции нагрева              |
|                                                               | Мигает 8 раз в сек.             | Неисправность датчика температуры |
| ∅+₩                                                           | Мигают поочерёдно каждую 1 сек. | Время обслуживания установки      |
| Более подробное описание случаев неисправности установки и их |                                 |                                   |

устранения приводится в разделе 2.9.

#### 2.3. Настройка интенсивности вентиляции

В вентиляционной установке предусмотрены три уровня интенсивности вентиляции, которые выбираемы на пульте управления находящимся переключателем (4):

🟦 — минимальный

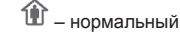

🔊 – максимальный

. так и для

Нормальный уровень интенсивности вентиляции, как для вентилятора приточного воздуха 🐨

вентилятора вытяжного воздуха <sup>1</sup> может корректироваться в зависимости от конкретного проекта вентиляционной системы от 20 до 100 %. С этой целью внутри каждой установки предусмотрены потенциометры (рис. 2.3), находящиеся на коробке автоматики.

#### Потенциометры выбора скорости вентиляторов

komfove

Рис. 2.3

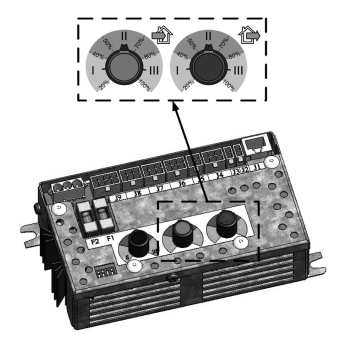

В нижеследующей таблице, указана возможная конфигурация потенциометров:

| Настройка       | Интенсивность, % |
|-----------------|------------------|
| Ύ               | max. 100         |
| Factory setting | 60               |
| Ļ               | мин. 20          |

# 2.4. Настройка температуры

Требуемая температура приточного воздуха устанавливается при помощи отвертки, вращая потенциометр, находящийся на стенке коробки автоматики:

#### Потенциометр настройки температуры

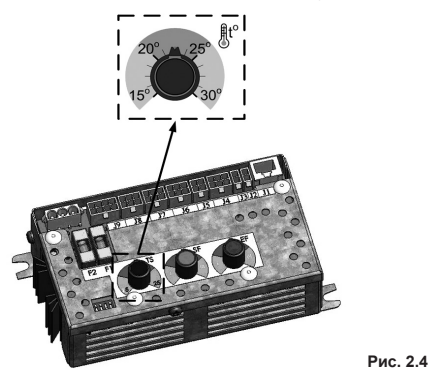

#### 2.5. Режим «Зима/Лето»

На пульте управления переключателем (3) устанавливается режим работы:

- 🔆 – «Лето»: блокируется работа нагревателя, однако разрешается работа охладителем.

💢 – «Зима»: блокируется работа охладителем, однако разрешается работа нагревателя.

Замечание: Когда температура наружного воздуха близка температуре установленной (15...30°С), для экономии электроэнергии рекомендуется переключить на сезон «лето».

# 2.6. Функция «OVR»

Функция «OVR» (от англ. «Override» – игнорировать) предназначена для дистанционного управления установкой с дополнительного внешнего устройства. После активации этой функции текущий режим работы установки игнорируется, и установка начинает работать с заданной интенсивностью.

#### Применение функции «OVR»:

- Поддержание уровня CO<sub>2</sub> в помещении подключив дополнительный датчик CO<sub>2</sub> (с реле), заданный пользователем основной уровень вентиляции при повышенном значении CO<sub>2</sub> переключается на максимальную интенсивность до тех пор, пока будет проветриваться помещение, а затем опять возвращается на заданную пользователем интенсивность.
- Поддержание влажности в помещении подключив внешний датчик влажности (с реле), желательный для пользователя уровень влажности в помещении будет поддерживаться посредством автоматического переключения на максимальную или другую заданную интенсивность вентиляции.
- Вентиляция по потребности подключив к управляющим контактам датчик движения, вентиляция будет регулироваться по потребности, т.е. если в помещении будут люди, вентиляция будет осуществляться с заданной «OVR» интенсивностью, если в помещении никого не будет – установка будет работать с заданной пользователем основной интенсивностью, напр., минимальной.
- Вентиляция с дополнительной вытяжкой воздуха предусмотрено подключение дополнительного вытяжного устройства, напр., кухонной или какой-либо другой вытяжки без отдельного вентилятора, при этом воздух будет удаляться самой вентиляционной установкой. После активации функции вентиляторы приточного и вытяжного воздуха начинают работать с максимальной интенсивностью.
- Компенсация отрицательного давления предусмотрена для систем, в которых вытяжка воздуха может осуществляться отдельным вентилятором. Таким образом, для компенсации отрицательного давления в помещении, с помощью внешних управляющих контактов можно активировать функцию «OVR». После активации функции с максимальной интенсивностью начинает работать только вентилятор приточного воздуха, а вентилятор вытяжного воздуха отключается.

**Примечание:** Для того чтобы эта функция работала, т.е. для остановки вентилятора вытяжного воздуха в режиме «OVR», переключатель № 4, находящийся на коробке автоматики, необходимо переключить в положение «ON» (см. Рис. 2.7)

# 2.7. Активация функции «Турбо»

Функцию «Турбо» можно активировать двумя способами:

- 1. С внешнего устройства управления. Подключение показано в разделе 1.4. При соединении (замыкании) контактов «FC» (см. электрическую схему), устройство будет работать в выбранном режиме «Турбо» (см. раздел 2.6.), а при разъединении вернётся в предыдущий режим работы.
- С пульта управления. В этом случае не требуются дополнительные подсоединения к внешним устройствам управления, функция активируется с самого пульта, а устройство будет работать в выбранном режиме «Турбо» до тех пор, пока будет активен встроенный таймер устройства.

#### Порядок включения режима «Турбо»:

- С помощью переключателя (4) выбора интенсивности на пульте (рис. 2.1.) включить максимальный уровень (перед этим устройство должно работать с минимальной или нормальной интенсивностью).
- Включив максимальный уровень, в течение 5 секунд при помощи переключателя установки режима «Лето / зима» необходимо вперёд-назад переключить его столько раз, сколько времени должен оставаться активным таймер функции «Турбо»

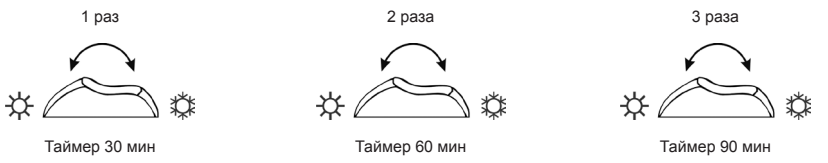

 После активации таймера надо установить необходимый уровень вентиляции, в котором устройство будет работать после выключения таймера, т.е. когда закончится установленное время режима «Турбо». Пример. Активация режима «Турбо» на 1 час:

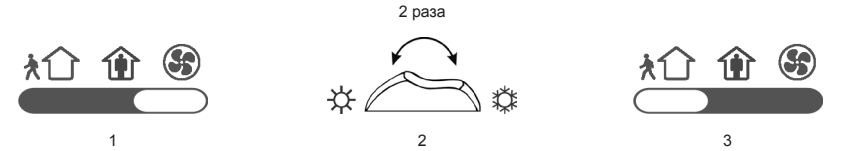

**Примечание:** Чтобы выключить режим «Турбо» до истечения времени таймера, надо произвести вышеперечисленные (1) и (3) действия, а действие (2) – пропустить.

#### 2.8. Конфигурация функций автоматики

С помощью находящихся на коробке автоматики переключателей (рис. 2.8) можно подбирать тип теплоутилизатора, нагревателя и вентилятора, а также режим функции «OVR». Настройки применяются только после перезагрузки напряжения питания.

| № переключателя | ON                                                          | OFF                                         |
|-----------------|-------------------------------------------------------------|---------------------------------------------|
| 1               | Ротационный теплоутилизатор                                 | Пластинчатый теплоутилизатор                |
| 2               | Водяной нагреватель                                         | Электрический нагреватель                   |
| 3               | Настроечные потенциометры (рис. 2.3, рис. 2.4) активированы | Настроечные потенциометры<br>заблокированы* |
| 4               | Режим «OVR», с остановкой вентилятора вытяжного<br>воздуха  | Стандартный режим «OVR»                     |

#### Переключатели конфигурации автоматики

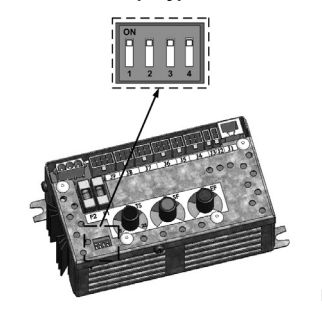

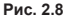

komfov

#### 2.9. Устранение неисправностей

#### Если установка не работает:

- Убедитесь, подключена ли установка к сети электропитания.
- Проверьте все предохранители автоматики. Если необходимо, замените перегоревшие предохранители новыми, такими же по электрическим параметрам предохранителями (номиналы предохранителей указаны в принципиальной электрической схеме).

#### Если слишком малый поток воздуха:

- Проверьте заданный уровень интенсивности вентиляции (см. раздел 2.5.).
- Проверьте состояние воздушных фильтров. Если необходимо, замените их.
- Проверьте регулировку диффузоров подачи / вытяжки.
- Проверьте, не засорилась ли наружная воздухозаборная решётка.
- Убедитесь в исправности воздуховодов системы и в отсутствии в них посторонних предметов.

#### Если подаётся слишком холодный воздух:

- Проверьте настройку температуры (см. раздел 2.4.).
- Проверьте, установлен ли на пульте управления режим «зима».
- Проверьте, нет ли индикации неисправности на пульте управления (см. таблицу 2.9).
- Проверьте предохранитель F2, находящийся на коробке автоматики.

Если установка не работает и на пульте управления светит светодиод красного цвета, а также отображается текстовое сообщение, означающее неисправность, необходимо устранить неисправность!
 Перед началом выполнения любых работ внутри установки следует

перед началом выполнения любых работ внутри установки следует удостовериться, выключена ли установка и отключена ли она от электросети.

\* - При заблокированных потенциометрах все дополнительные настройки устройства (температура, интенсивность вентиляции) можно производить только при подключенном пульте C4 PLUS.

#### Таблица 2.9

#### Failures indicated on the control panel, possible reasons and it elimination

| Индикация<br>неисправности   | Тип установки                                  | Описание защитного<br>срабатывания                                                                                                    | Возможная причина<br>неисправности                                                                                                    | Устранение<br>неисправности                                                                                                    |
|------------------------------|------------------------------------------------|----------------------------------------------------------------------------------------------------|----------------------------------------------------------------------------------------------------|----------------------------------------------------------------------------------------------------|
| Омгает 3 раза<br>в сек.      | Установка с<br>теплообменником                 | Если сигнал с датчика<br>вращения ротора не<br>поступает при задан-<br>ном сезоне «ЗИМА»,<br>через 2 мин. установка<br>оста навливается, если<br>«ЛЕТО» – не останав-<br>ливается. | Обрыв ремня, неисправ-<br>ность двигателя или датчика<br>ротора.                                                                                                    | Проверить состояние и подключения привода ро-<br>тора и датчика вращения.                                                                                                    |
|                              | Установка с<br>пластинчатым<br>теплообменником | Если срабатывает за-<br>щита теплообменника<br>от замерзания, и она<br>не восстанавливается,<br>установка останавли-<br>вается.                                                    | Температура воздуха, про-<br>ходящего через пластинча-<br>тый теплообменник, упала<br>ниже допустимого значения.                                                                                                    | Проверьте состояние и<br>работу привода обход-<br>ной заслонки воздушного<br>потока. Рекомендуется<br>уменьшить уровень вен-<br>тиляции.                                                 |
| ₩<br>Мигает 3 раза<br>в сек. | Установка с                                    | В установке с электри-<br>ческим нагревателем<br>предусмотрены две<br>защиты от перегрева:                                                                                         | Если после срабатывания<br>защиты от перегрева из-за<br>перегрузки напряжения пи-<br>тания установка запускает-<br>ся, это означает, что перед<br>этим нагреватель был от-<br>ключён из-за слишком мало-<br>го потока воздуха. | После охлаждения на-<br>гревателя защита вос-<br>станавливается автома-<br>тически.<br>Рекомендуется увели-<br>чить уровень интенсив-<br>ности вентиляции.                               |
|                              | электрическим<br>нагревателем                  | первая /0°С – восста-<br>навливается автомати-<br>чески, и вторая 100°С –<br>защита с ручным вос-<br>становлением.                                                                 | Если после срабатывания<br>защиты от перегрева из-за<br>перегрузки напряжения пи-<br>тания установка не работа-<br>ет, это означает, что срабо-<br>тала аварийная защита от<br>перегрева электрического-<br>нагревателя.       | Восстановить защиту<br>можно только предвари-<br>тельно выяснив причину<br>перегрева. Восстановле-<br>ние производится нажа-<br>тием кнопки «RESET»,<br>находящейся на нагре-<br>вателе. |
|                              | Установка<br>с водяным<br>нагревателем         | В установке с водяным<br>нагревателем, если<br>температура воды<br>падает ниже допусти-<br>мого значения +10°С,<br>установка останавли-<br>вается.                                 | В нагревательной системе<br>нарушилась функциональ-<br>ность подогрева и подачи<br>горячей воды                                                                                                    | Проверьте состояние на-<br>гревательной системы<br>циркуляционного насоса,<br>работу привода нагрева-<br>тельной заслонки.                                                               |

# komfovent<sup>®</sup>

| Индикация<br>неисправности     | Тип установки                                                                                                    | Описание защитного<br>срабатывания                                                                                                    | Возможная причина неисправности                                                                                                    | Устранение<br>неисправности                                                                                                    |
|--------------------------------|----------------------------------------------------------------------------------------------------|----------------------------------------------------------------------------------------------------|----------------------------------------------------------------------------------------------------|----------------------------------------------------------------------------------------------------|
| ₩<br>Мигает 8 раза<br>в сек.   | Независимо от                                                                                                    | При выходе темпе-<br>ратуры приточного<br>воздуха за пределы<br>нормальной области:<br>+5°С+45°С, работа<br>установки останавли-<br>вается с 10-минутной<br>ословичей Когдо                                  | Если после срабатывания<br>защиты от перегрева из-за<br>перегрузки напряжения<br>питания установка за-<br>пускается, это означает,<br>что перед этим подавался<br>слишком холодный или<br>слишком горячий | Проверьте настройки<br>температуры и сезона<br>на пульте. Проверьте со-<br>стояние теплообменника<br>и функционирование<br>нагревателя                                                                                                 |
|                                | типа установки задержкой. Когда<br>температура превы-<br>шает максимально<br>допустимые пределы:<br>-30°С+75°С,<br>установка сразу же<br>останавливается. | задержкой. Когда<br>температура превы-<br>шает максимально<br>допустимые пределы:<br>-30°С+75°С,<br>установка сразу же<br>останавливается.                                                                   | Если после срабатывания<br>защиты от перегрева из-за<br>перегрузки напряжения<br>питания установка не<br>запускается, это означает<br>возможную неисправность<br>датчика приточного воздуха               | Проверьте провода под-<br>ключения датчика или<br>замените датчик.                                                                                                    |
| €с+<br>Мигает каждую<br>1 сек. | Независимо от<br>типа установки                                                                                                    | В зависимости от того,<br>с какой интенсивно-<br>стью работает венти-<br>ляционная установка,<br>с наступлением опре-<br>делённого времени<br>на пульте появляется<br>сообщение о периоди-<br>ческом осмотре |                                                                                                    | Выключив вентиля-<br>ционную установку,<br>необходимо произвести<br>периодический осмотр<br>установки, т.е. проверить<br>состояние загрязнения<br>воздушных фильтров,<br>состояние теплообмен-<br>ника, нагревателя и<br>вентиляторов. |

# 3. С4 ИНСТРУКЦИЯ ПО ЭКСПЛУАТАЦИИ

# 3.1. Управление установкой

Пульт управления (3.1 рис.) преднозначен для дистанционного управления вентиляционной установкой, настройки параметров контроллера и их отображения. Жидкокристаллический дисплей с подсветкой пульта управления позволяет наблюдать различные параметры и текстовые сообщения. Светодиоды, находящиеся на панели пульта управления сигнализируют режимы работы и неисправности вентиляционной установки. С помощью сенсорных кнопок устанавливается температура приточного воздуха, интенсивность вентиляции, режимы работы и прочие параметры.

#### Общий вид пульта управления

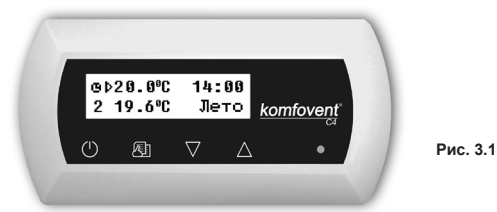

Сенсорные кнопки на пульте обозначают:

включение и выключение вентиляционной установки / возврат в предыдущее окно меню;

вход в меню изменения параметров / подтверждение установленных параметров;

переход из одного меню в другое / увеличение-уменьшение значения параметров.

# 3.2. Запуск установки

Подключив установку к сети электропитания, на экране пульта управления отображается первоначальное окно (3.3 рис.).

Установка включается (выключается) на пульте нажатием и удерживанием до звукового подтверждения

(4 сек.) Скнопки. Работа установки индицируется на пульте уровнем интенсивности вентиляции и сигналами светодиода (см. далее).

#### 3.3. Индикация пульта управления

Пользователю информация предоставляется на жидкокристаллическом экране пульта в виде цифр и текстовых сообщений, а также световыми сигналами двухцветного светодиода.

Первоначальное окно пульта управления показано на 3.3 рис.

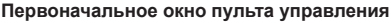

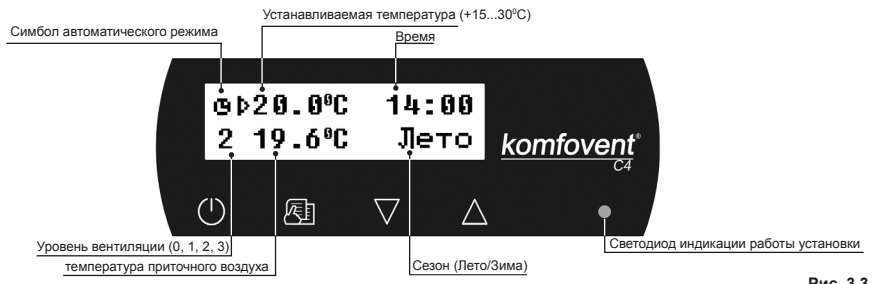

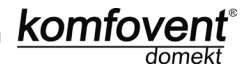

#### Значение индикации светодиодов:

- 1. На пульте не светится индицирующий работу светодиод устройство выключено.
- 2. Светодиод светится зелёным цветом и отображается текстовая информация устройство включено.
- При светящемся зелёном светодиоде отображается знак автоматического режима устройство работает в автоматическом режиме по недельному графику.
- 4. Светодиод мигает красным и зелёным цветами и отображается текстовая информация см. раздел 3.8.
- Светодиод светится красным цветом и отображается текстовая информация аварийное выключение установки (см. раздел 3.8.).
- 6. На пульте ничего не отображается к установке не подключено напряжение питания.

Замечание: Нажав на пульте управления любую ккопку, автоматически включается подсветка дисплея. Если в течении 30 сек. не одна кнопка не будет активна, подсветка выключится.

#### 3.4. Быстрое переключение уровней вентиляции

В вентиляционной установке предусмотрено три уровня вентиляции, для каждого из этих уровней можно задать интенсивность (подробнее о настройках в следующем разделе). Тем не менее, в главном окне пульта (рис. 3.3) предусмотрено быстрое переключение уровней вентиляции.

**Для увеличения уровня вентиляции:** нажать 🖭 и, удерживая её в нажатом положении, увеличивать уровень с помощью кнопки Δ.

**Для уменьшения уровня вентиляции:** нажать уровень с помощью кнопки .

 $\triangle$ 

Если установка работает по недельному графику, то после увеличения или уменьшения уровня вентиляции таким способом, управление автоматически переключается на ручной режим работы.

#### 3.5. Програмные настройки установки

Нажимая на пульте сенсорную кнопку Помощью кнопок , А выбирается окно меню (описание см. далее). Выбрав нужное окно меню, для настройки желательного параметра опять нажимается , а с помощью кнопок , устанавливается нужное значение. Выполнив настройки, для подтверждения значения опять нажимается .

В любом окне меню при нажатии на кнопку 💛 происходит возврат в предыдущее меню либо в главное окно.

Замечание: Если кнопки на пульте остаются неактивными, то через 1 мин. автоматически восстанавливается главное окно пульта.

#### 1. Выбор режимов установки

Возможны два режима работы установки: ручной и автоматический. В ручном режиме установка работает непрерывно с установленной интенсивностью, в автоматическом режиме установка работает по установленной недельной программе (настройку программы см. далее).

| Режим:   |      |
|----------|------|
| → Ручной | Авто |

Замечание: Выбранный автоматический режим работы в главном окне пульта индицируется знаком - **Па** 

#### 2. Настройка уровня вентиляции

В вентиляционных установках предусмотрены три уровня вентиляции. Для каждого из трёх уровней, отдельно для приточного и вытяжного воздуха, можно задать интенсивность вентиляторов от 20 до 100 % с интервалом в 1 %.

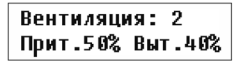

Потенциометры настройки интенсивности, находящиеся на коробке автоматики внутри установки, не используются, а их настройки не влияют на управление установкой с подключённым к устройству пультом с сенсорными кнопками.

#### 3. Активация функции «OVR»

В вентиляционных установках предусмотрена функция «OVR», её подробное описание представлено в разделе 3.6. Активировать функцию «OVR» можно двумя способами:

 С внешнего устройства управления. Подключение указано в разделе 1.4. При соединении (замыкании) контактов FC (см. электрическую схему) установка будет работать в выбранном режиме «OVR», а после размыкания – возвратится в первоначальный режим работы.

2. С пульта управления. В этом случае дополнительные подключения к внешним устройствам управления не требуются, функция активируется с самого пульта, а установка будет работать в выбранном режиме «OVR» до тех пор, пока будет работать внутренний таймер установки (от 1 до 90мин.):

| "OVR" | ` φι | јнкция: |
|-------|------|---------|
| Вык.  | 30   | МИН.    |

«Вк.» – включение функции «OVR»

«Вык.» – выключение функции «OVR» Если функция «OVR» активна, в первоначальном окне пульта отображается 4 уровень вентиляции. Во время действия этой функции в окне меню «Вентиляция» для 4-ого уровня вентиляции, для приточного воздуха и отдельно для вытяжного воздуха, можно задать интенсивности вентиляторов от 20 до 100 %.

#### 4. Настройка значения температуры

Вентиляционная установка поддерживает заданную пользователем температуру приточного воздуха. Для настройки температуры выбирается окно меню:

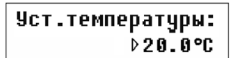

О Потенциометр настройки температуры, находящийся на коробке автоматики внутри установки, не используется, а его настройки не влияют на управление установкой с подключённым к устройству пультом с сенсорными кнопками.

#### 5. Коррекция температуры

Установленная температура может корректироваться с –9 до +9°С от установленного значения на определённый период времени. Для установки коррекции выбирается окно меню:

| Коррекция | темп.: |
|-----------|--------|
| 0°C 00:00 | 00:00  |

#### 6. Выбор сезона

Для того, чтобы вентиляционная установка работала в экономическом режиме, предусмотрен выбор летнего и зимнего сезона.

«Лето»: блокируется работа нагревателя, однако разрешается работа охладителем.

«Зима»: блокируется работа охладителем, однако разрешается работа нагревателя.

Для установки сезона надо выбрать окно меню:

| Сезон: |      |
|--------|------|
| → Лето | Зима |

Замечание: Если в летнее время температура приточного воздуха слишком низкая, то можно установить сезон «Зима», а энергозатраты установки будут минимальные.

#### 7. Установка дня недели и времени

Чтобы устройство хорошо работало в автоматическом режиме по установленному недельному графику, необходимо установить день недели и реальное время:

| День | 7 | Время: |
|------|---|--------|
| Пн   |   | 00:00  |

komfov

Обозначение дней недели: Пн – Понедельник; Вт – Вторник; Ср – Среда; Чт – Четверг; Пт – Пятница; Сб – Суббота; Вс – Воскресенье.

#### 8. Настройка недельной программы

Возможны два способа устанавливания недельной программы:

 «1-5/6, 7» – упрощенный способ установки недельной программы, при котором устанавливается единый график для рабочих дней, а для выходных дней – другой;

• «1-7» – способ установки недельной программы, когда для каждого дня недели необходимы разные графики работы.

```
Программа:
→ 1-5/6,7 1-7
```

Недельная программа только одна, а предусмотрены два варианта ее настройки.

Выбрав програму для каждого дня недели «1-7», откроется окно настройки графика:

| Пн | 00:00 |   | 00: | 00 |
|----|-------|---|-----|----|
| N1 | 0     | 1 | 2   | 3  |

Каждый день недели имеет 3 события: N1, N2, N3. Установка начинается с понедельника (Пн). Выбрав событие дня, устанавливается время начала и конца события, задаётся уровень интенсивности вентиляции: 0. 1. 2. 3.

Выбрав до этого программу для рабочих и вы-ходных дней «1-5/6, 7» откроется окно настройки графика:

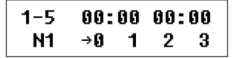

Dыбирается событие (N1, N2, N3) для рабочих дней «1-5». Аналогично устанавливаются три события для работы устройства на выходные дни:

| 6, 7 | 00:00 | 00:00 |  |
|------|-------|-------|--|
| N1   | →0 1  | 123   |  |

Замечание: Время начала и конца каждого события выбирается в интервале от 00:00 до 24:00 час. Пример:

Понедельник

| N1 | от 00:00 до 07:00 | 2 уровень вентиляции |
|----|-------------------|----------------------|
| N2 | от 10:00 до 20:00 | 1 уровень вентиляции |
| Ν3 | от 20:00 до 24:00 | 3 уровень вентиляции |

#### 9. Выбор языка

В пульте управления предусмотрен выбор языка меню. Для установки языка надо выбрать последнее окно меню.

| Язык:   |  |
|---------|--|
| Русский |  |

#### 10. Блокировка меню

На пульте предусмотрена возможность заблокировать вход в меню настроек параметров, введя PIN код. Заблокировав меню, можно будет только просмотреть основные параметры установки, а также включить ее или выключить.

Для ввода PIN кода необходимо в первоначальном окне нажать и удержать нажатыми в течении 4 сек.

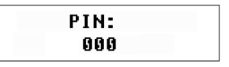

В появившемся окне нажимая V или  $\Delta$ , необходимо ввести первое число кода, далее нажав кнопку, производится переход к настройке следующего числа, установив второе, переходим к третьему и в конце необходимо зафиксировать, вновь нажав  $\overline{\mathbb{E}}$  Для сохранения введенного кода необходимо нажать и выдержать 4 сек. кнопки: V +  $\Delta$ .

Войти в заблокированное меню возможно только в случае ввода правильного защитного кода. Если вы забыли PIN код, обращайтесь в отдел сервиса местного представительства.

## 3.6. Функция «OVR»

Функция «OVR» (от англ. «Override» – игнорировать) предназначена для дистанционного управления установкой с дополнительного внешнего устройства. После активации этой функции текущий режим работы установки игнорируется, и установка начинает работать с заданной интенсивностью.

#### Применение функции «OVR»:

- Поддержание уровня CO<sub>2</sub> в помещении подключив дополнительный датчик CO<sub>2</sub> (с реле), заданный пользователем основной уровень вентиляции при повышенном значении CO<sub>2</sub> переключается на максимальную интенсивность до тех пор, пока будет проветриваться помещение, а затем опять возвращается на заданную пользователем интенсивность.
- Поддержание влажности в помещении подключив внешний датчик влажности (с реле), желательный для пользователя уровень влажности в помещении будет поддерживаться посредством автоматического переключения на максимальную или другую заданную интенсивность вентиляции.
- Вентиляция по потребности подключив к управляющим контактам датчик движения, вентиляция будет регулироваться по потребности, т.е. если в помещении будут люди, вентиляция будет осуществляться с заданной «OVR» интенсивностью, если в помещении никого не будет – установка будет работать с заданной пользователем основной интенсивностью, напр., минимальной.
- Вентиляция с дополнительной вытяжкой воздуха предусмотрено подключение дополнительного вытяжного устройства, напр., кухонной или какой-либо другой вытяжки без отдельного вентилятора, при этом воздух будет удаляться самой вентиляционной установкой. После активации функции вентиляторы приточного и вытяжного воздуха начинают работать с максимальной интенсивностью.
- Компенсация отрицательного давления предусмотрена для систем, в которых вытяжка воздуха может осуществляться отдельным вентилятором. Таким образом, для компенсации отрицательного давления в помещении, с помощью внешних управляющих контактов можно активировать функцию «OVR». После активации функции с максимальной интенсивностью начинает работать только вентилятор приточного воздуха, а вентилятор вытяжного воздуха отключается.

Примечание: Для того чтобы эта функция работала, т.е. для остановки вентилятора вытяжного воздуха в режиме «OVR», переключатель № 4, находящийся на коробке автоматики, необходимо переключить в положение «ON» (см. Рис. 3.7)

# 3.7. Конфигурация функций автоматики

С помощью находящихся на коробке автоматики переключателей (рис. 3.7) можно подбирать тип теплоутилизатора, нагревателя и вентилятора, а также режим функции «OVR». Настройки применяются только после перезагрузки напряжения питания.

| № переключателя | ON                                                      | OFF                          |
|-----------------|---------------------------------------------------------|------------------------------|
| 1               | Ротационный теплоутилизатор                             | Пластинчатый теплоутилизатор |
| 2               | Водяной нагреватель                                     | Электрический нагреватель    |
| 3               | Не применяется                                          | Не применяется               |
| 4               | Режим «OVR», с остановкой вентилятора вытяжного воздуха | Стандартный режим «OVR»      |

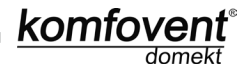

Рис. 3.7

#### Переключатели конфигурации автоматики

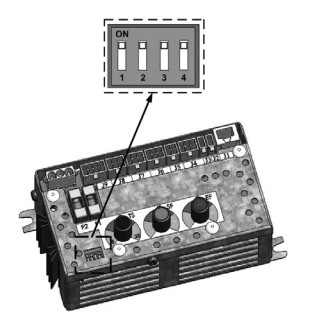

#### 3.8. Устранение неисправностей

#### Если установка не работает:

- Убедитесь, подключена ли установка к сети электропитания.
- Проверьте все предохранители автоматики. Если необходимо, замените перегоревшие предохранители новыми, такими же по электрическим параметрам предохранителями (номиналы предохранителей указаны в принципиальной электрической схеме).
- Проверьте, нет ли сообщения о неисправности на пульте управления. Если есть неисправность, сначала необходимо её устранить. Для устранения неисправностей руководствуйтесь описанием неисправностей в таблице 3.8.
- Если на дистанционном пульте ничего не отображается, проверьте, не повреждён ли соединительный кабель пульта с установкой.

#### Если слишком малый поток воздуха:

- Проверьте заданный уровень интенсивности вентиляции (см. раздел 3.5.).
- Проверьте состояние воздушных фильтров. Если необходимо, замените их.
- Проверьте регулировку диффузоров подачи / вытяжки.
- Проверьте, не засорилась ли наружная воздухозаборная решётка.
- Убедитесь в исправности воздуховодов системы и в отсутствии в них посторонних предметов.

#### Если подаётся слишком холодный воздух:

- Проверьте настройку температуры (см. раздел 3.5.).
- Проверьте, установлен ли на пульте управления режим «зима».
- Проверьте, нет ли индикации неисправности на пульте управления (см. таблицу 3.8).
- Проверьте предохранитель F2, находящийся на коробке автоматики.

У Если установка не работает и на пульте управления светит светодиод красного цвета, а также отображается текстовое сообщение, означающее неисправность, необходимо устранить неисправность!

#### Перед началом выполнения любых работ внутри установки следует удостовериться, выключена ли установка и отключена ли она от электросети.

После устранения неисправности и включения напряжения питания появляется текстовое уведомление о

бывшей ошибке. Если неисправностей больше нет, установка снова запускается с помощью продолжает работать в ранее заданном режиме. Однако, если неисправность не устранена, установка либо запускается, а после некоторого времени вновь останавливается, либо не запускается и отображается сообщение о неисправности.

Таблица 3.8

На пульте управления индицируются неисправности, их возможные причины и способы устранения

| Индикация неисправности        | Светодиод                                | Описание защитного срабатывания                                                                                                    | Возможная причина<br>неисправности                                                                               | Устранение неисправности                                                                                                    |
|--------------------------------|------------------------------------------|----------------------------------------------------------------------------------------------------|----------------------------------------------------------------------------------------------------|----------------------------------------------------------------------------------------------------|
| Время<br>обслуживания          | Мигает<br>красным и<br>зелёным<br>цветом | В зависимости от того, с какой ингенсивностью ра-<br>ботает вентиляционная установка, с наслуплением<br>определённого времени, на пульте появляется со-<br>общение о периодическом осмотре           |                                                                                                    | Выключив вентиляционную установку, необходимо про-<br>извести периодический осмогр установки, т.е. прове-<br>рить осотояние загрязнения воздушных фильтров, со-<br>стояние тептообменника, нагревателя и вентиляторов. |
| Низкая темп.<br>прит. воздуха  | Светит<br>красным<br>цветом              | Если температура приточного водуха падает ниже<br>допустимого значения: +5°С, работа установки<br>останавливается с 10-минутной задержкой.                                                           | Нарушилось функционирова-<br>ние теплообменника или/и на-<br>гревателя.                                          | Проверыте настройки температуры и сезона на пулыте.<br>Проверыте оостояние теплообменника и функциониро-<br>вание нагревателя.                                                                                         |
| Высокая темп.<br>прит. воздуха | Светит<br>красным<br>цветом              | Если температура приточного воздуха поднимается<br>выше допустимого значения: +45°C, рабога уста-<br>новки останавливается с 10-минутной задержкой.                                                  | Нарушилось функционирова-<br>ние теплообменника или/и на-<br>гревателя.                                          | Проверыте настройки температуры и сезона на пулыте.<br>Проверыте оостояние теплообменника и функциониро-<br>вание напревателя.                                                                                         |
| Нагреватель<br>выкл.           | Мигает<br>красным и<br>зелёным<br>цветом | В установке с алектрическим нагревателем предус-<br>мотрена защита от перегрева 70°С, которая может<br>сработать при недостаточном обдуве нагревателя.<br>Работа установки не останавливается.       | Отключение нагревателя из-за<br>слишком малого потока воз-<br>духа.                                              | После охлаждения нагревателя защита восстанавли-<br>вается автоматически. Рекомендуется увеличить уро-<br>вень интенсивности вентиляции                                                                                |
| Перегрев<br>калорифера         | Светит<br>красным<br>цветом              | В установке с электрическим нагревателем пред-<br>усмотрена аварийная защита от перегрева 100°С,<br>которая может сработать в случае неисправности<br>нагревателя. Работа установки останавливается. | Сработала аварийная защита<br>от перегрева электрического<br>нагревателя.                                        | Восстановить защиту можно только предварительно<br>выяснив причину перепрева. Восстановление произ-<br>водится нажатием кнопки «RESET», находящейся на<br>нагревателе.                                                 |
| Опасность<br>замерзания воды   | Светит<br>красным<br>цветом              | В установке с водяным нагревателем, если температура воды падает ниже допустимого значения +10°С, установка останавливается.                                                                         | В нагревательной системе на<br>рушилась функциональность<br>подогрева и подачи горячей<br>воды.                  | Проверыте состояние нагревательной системы цирку-<br>ляциюнного насоса, работу привода нагревательной<br>заслонки.                                                                                                    |
| Опасность<br>обледенения       | Светит<br>красным<br>цветом              | В установках с пластичнатым теплоутилизатором,<br>если срабатывает защита теплоутилияатора от за-<br>мерзания, и она не восстанавливается, установка<br>останавливается.                             | Температура воздуха, прохо-<br>дящего через пластинчатый<br>теплоутилизатор, упала ниже<br>допустимого значения. | Проверыте состояние и работу привода обходной за-<br>слонки воздушного потока. Рекомендуется уменьшить<br>уровень вентиляции.                                                                                          |
| Немсправность<br>ротора        | Светит<br>красным<br>цветом              | Если при заданном сезоне «ЗИМА» не поступает<br>сигнал с датчика вращения ротора, через 2 мин.<br>установка останавливается.                                                                         | Обрыв ремня, неисправность<br>вращающего ротор двигатель<br>или датчика ротора.                                  | Проверить состояние и подключения привода ротора и датчика вращения.                                                                                                    |
| Неисправность<br>ротора        | Мигает<br>красным и<br>зелёным<br>цветом | Если при заданном сезоне «ЛЕТО» не поступает<br>сигнал с датчика вращения ротора, через 2 мин.<br>на пулъте появляется сообщение о неисправности,<br>установка не останавливается.                   | Обрыв ремня, неисправность<br>вращающего ротор двигатель<br>или датчика ротора.                                  | Проверить состояние и подключения привода ротора и<br>датчика вращения.                                                                                                    |
| Немсправность<br>В1 датчика    | Светит<br>красным<br>цветом              | При повышении температуры выше максимально<br>допустимого предела: -30°С+75°С, установка сра-<br>зу же останавливается.                                                                              | Не подключён или неисправен<br>датчик температуры приточно-<br>го воздуха                                        | Обязательно проверить соединения датчика приточно-<br>го воздуха или заменить датчик.                                                                                                    |

50

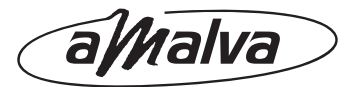

### UAB AMALVA

#### GARANTINIO APTARNAVIMO SK. / SERVICE AND SUPPORT:

Tel. / Ph.: +370 (5) 2008 000, mob. tel. / mob. ph.: +370 652 03180 service@amalva.lt

#### **EXPORT & SALES DEPARTMENT**

Ph. +370 (5) 2051579, 2316 574 Fax +370 (5) 2300 588 export@komfovent.com

#### PREKYBOS PADALINIAI:

Vilnius Tel.: (8-5) 2300584, mob. tel. 8 685 44658 info@amalva.lt

#### Kaunas

Tel.: (8-37) 473153, 373587, mob. tel. 8 685 63962, kaunas@amalva.lt

Klaipėda

Mob. tel.: 8 685 93706, 8 685 93707 klaipeda@amalva.lt

#### Šiauliai

Tel. (8-41) 500090, mob. tel. 8 699 48787, siauliai@amalva.lt

#### Panevėžys

Mob. tel. 8 640 55988 panevezys@amalva.lt

#### ООО "АМАЛВА-Р"

Россия, Москва Кронштадтский бульвар, дом 35Б, офис № 179 Тел. +7 495 6406065 info@amalva.ru

# ИООО «Комфовент»

Беларусь, 220104 г. Минск, ул. П. Глебки, 11-Б, офис 302 Тел. +375 17 256 78 03 Моб. тел. +375 44 774 74 56 timur.samoncik@komfovent.com

www.komfovent.com | www.amalva.com | www.komfovent.lt | www.amalva.lt | www.komfovent.ru | www.amalva.ru